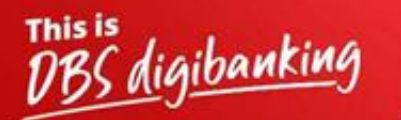

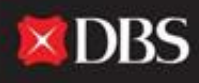

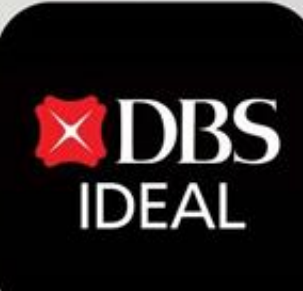

# **Pay & Transfer**

Q DBS IDEAL

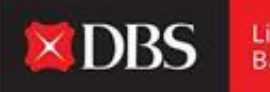

DBS IDEAL ತನ್ನ ಬಳಕೆದಾರರಿಗೆ ಬಹು ಪಾವತಿ ಮತ್ತು ವರ್ಗಾವಣೆ ಆಯ್ಕೆಗಳನ್ನು ನೀಡುತ್ತದೆ. ಈ ಡಾಕ್ಯುಮೆಂಟ್ ಮೂಲಕ, ನಾವು ಸ್ಥಳೀಯ ಪಾವತಿಗಳಿಂದ (NEFT/RTGS) ಕ್ರಾಸ್-ಬಾರ್ಡರ್ ಟೆಲಿಗ್ರಾಫಿಕ್ ವರ್ಗಾವಣೆಗಳವರೆಗಿನ ಎಲ್ಲಾ ಪಾವತಿ ಆಯ್ಕೆಗಳ ಹಂತ-ಹಂತದ ಪ್ರದರ್ಶನವನ್ನು ಇತರ ಆಯ್ಕೆಗಳ ನಡುವೆ ಪ್ರದರ್ಶಿಸುತ್ತೇವೆ.

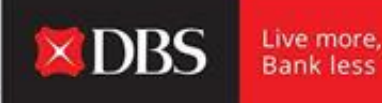

#### ಹಂತ 1 - ಬಳಕೆದಾರರು IDEAL ಗೆ ಲಾಗಿನ್ ಆಗಲು ಅಗತ್ಯವಿರುವ ಮಾಹಿತಿಯನ್ನು ನಮೂದಿಸುತ್ತಾರೆ.

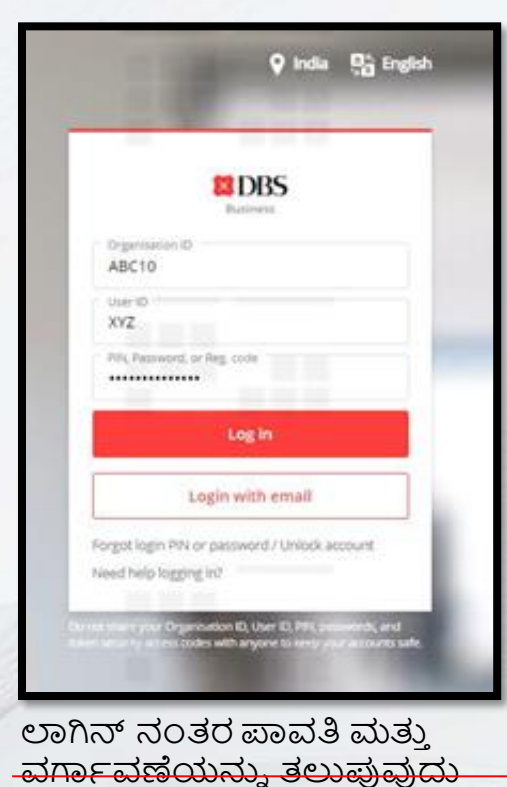

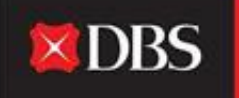

| HI PRANJAL CHATURVEDI                                                                                                    |                      |                                                                                                    |                                                                                                    |                       | Z Garris Isrturi      |
|----------------------------------------------------------------------------------------------------|----------------------|----------------------------------------------------------------------------------------------------|----------------------------------------------------------------------------------------------------|-----------------------|-----------------------|
|                                                                                                    | Evergreen Campaign   |                                                                                                    | My approvals<br>Parameter : Transfers<br>Parameter<br>Parameter                                                                                                    |                       | 21 ·<br>06 ·          |
| Accounts<br>An of the set<br>Start of the set<br>and the set of the set<br>and the set of the set<br>and the set of the set<br>and the set of the set<br>and the set of the set<br>and the set of the set of the set of the set<br>of the set of the set of the set of the set of the set<br>of the set of the set of the se |                      |                                                                                                    | Payments / transfers                                                                                                    |                       | 05 ·                  |
| BALENS CASE - DENI TEST ACCOUNT                                                                                                    |                      | 0.00                                                                                                    | Approx.                                                                                                    | and former and        |                       |
| B the station of a test account                                                                                                    |                      |                                                                                                    | <ul> <li>Television</li> <li>Production</li> <li>Province (Security Television), 2010; arXiv:1210.0007 [control of the state<br/>of the security remains an interface (security).</li> </ul> |                       |                       |
|                                                                                                    |                      |                                                                                                    | minister<br>geset<br>for de Utilister das 1917 et coust et remeties an                                                                                                    |                       |                       |
|                                                                                                    | HIPRANJAL CHATURVEDI | HI PRANJAL CHATURVEDI<br>Furguese Campaign<br>Campaign<br>Camp | HI PRANJAL CHATURVEDI                                                                                                    | HI PRANJAL CHATURVEDI | HI PRANJAL CHATURVEDI |

ಹಂತ 2 - ಬಳಕೆದಾರರು IDEAL ಡ್ಯಾಶ್ಬೋರ್ಡ್ ಗೆ ತಲುಪುತ್ತಾರೆ, ಅಲ್ಲಿ ಅವರು ಬಹು ಖಾತೆಗಳು ಮತ್ತು ವಹಿವಾಟು ಸಂಬಂಧಿತ ಮಾಹಿತಿಯನ್ನು ನೋಡಬಹುದು.

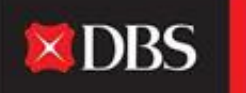

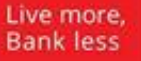

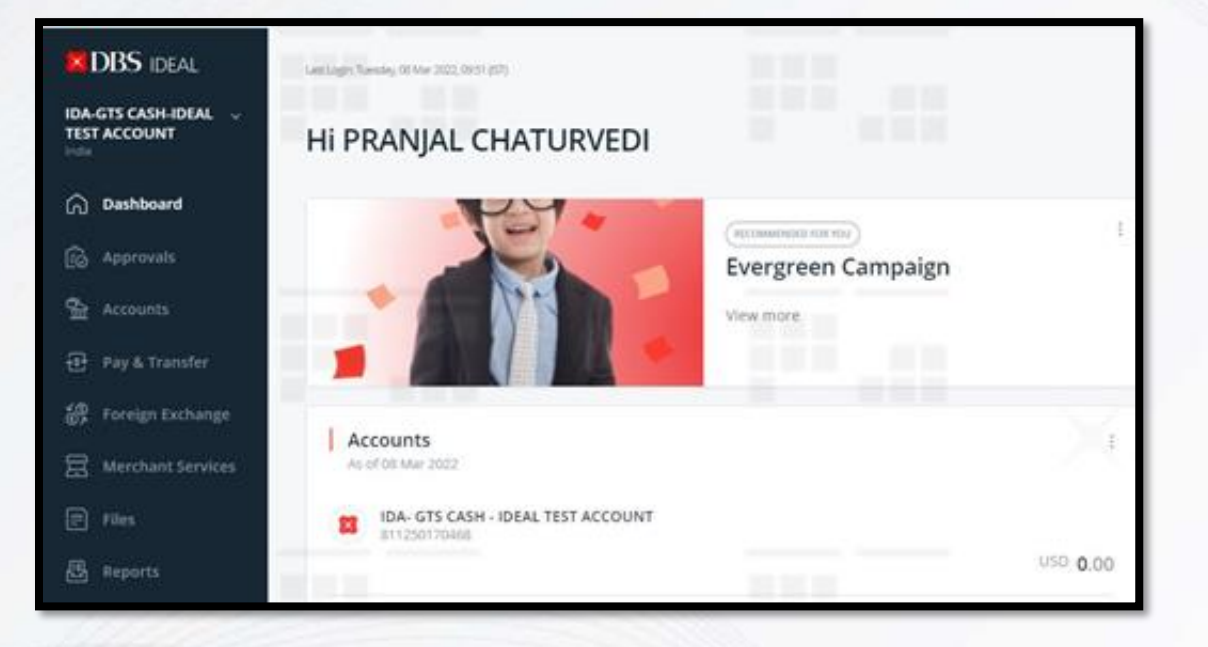

ಹಂತ 3 - ಎಡಭಾಗದ ಬಾರ್ನಲ್ಲಿ, ಬಳಕೆದಾರರು ಪಾವತಿ ಮತ್ತು ವರ್ಗಾವಣೆ ಮಾಡ್ಯೂಲ್ ಅನ್ನು ನೋಡಬಹುದು ಮತ್ತು ಪ್ರವೇಶಿಸಬಹುದು.

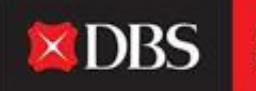

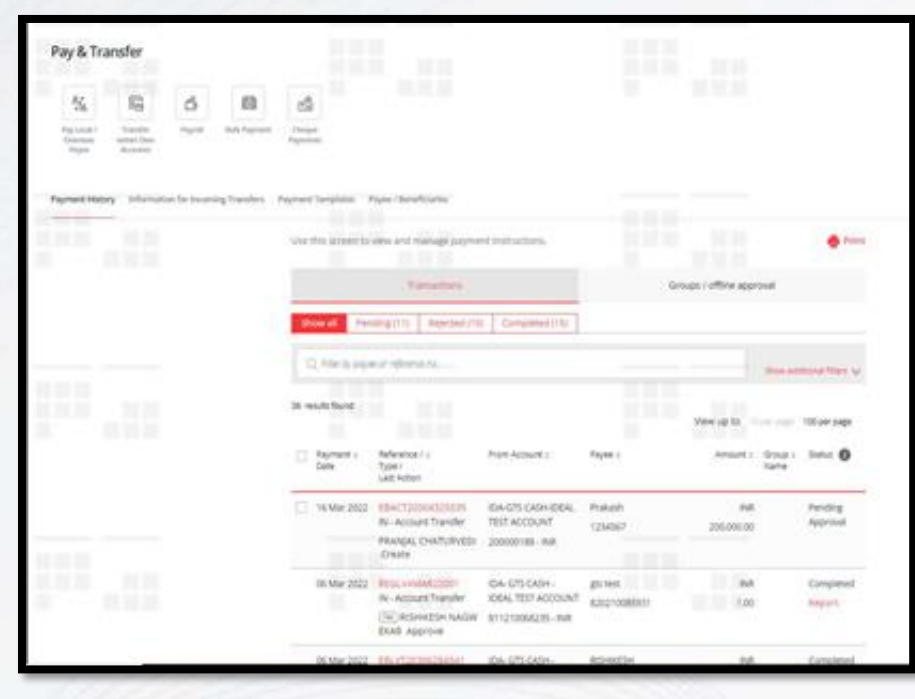

ಹಂತ 4 - ಹಂತ 3 ರಲ್ಲಿ ಪಾವತಿ ಮತ್ತು ವರ್ಗಾವಣೆಯ ಮೇಲೆ ಕ್ಲಿಕ್ ಮಾಡಿದ ನಂತರ, ಬಳಕೆದಾರರನ್ನು ಮೇಲಿನ ಆಯ್ಕೆಗಳಿಗೆ ಮರುನಿರ್ದೇಶಿಸಲಾಗುತ್ತದೆ. ಇಲ್ಲಿ ಬಳಕೆದಾರರು ಅವನು/ಅವಳು ಕಾರ್ಯಗತಗೊಳಿಸಲು ಬಯಸುವ ಅಗತ್ಯವಿರುವ ವರ್ಗಾವಣೆ ಪ್ರಕಾರವನ್ನು ಆಯ್ಕೆ ಮಾಡಬಹುದು ಅಥವಾ ಅವನು/ಅವಳು ತನ್ನ ಪಾವತಿ ಇತಿಹಾಸ, ಟೆಂಪ್ಲೇಟ್ಗಳು ಮತ್ತು ಪಾವತಿದಾರ/ಫಲಾನುಭವಿಗಳ ಮಾಹಿತಿಗೆ ಸಂಬಂಧಿಸಿದ ಇತರ ಮಾಹಿತಿಯನ್ನು ಉಲ್ಲೇಖಿಸಬಹುದು. ಹಾಗೂ ಒಳಬರುವ ವರ್ಗಾವಣೆಗಳ ಮಾಹಿತಿಯನ್ನು ಬಳಕೆದಾರರು ವೀಕ್ಷಿಸಬಹುದು.

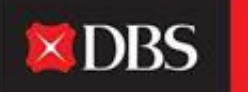

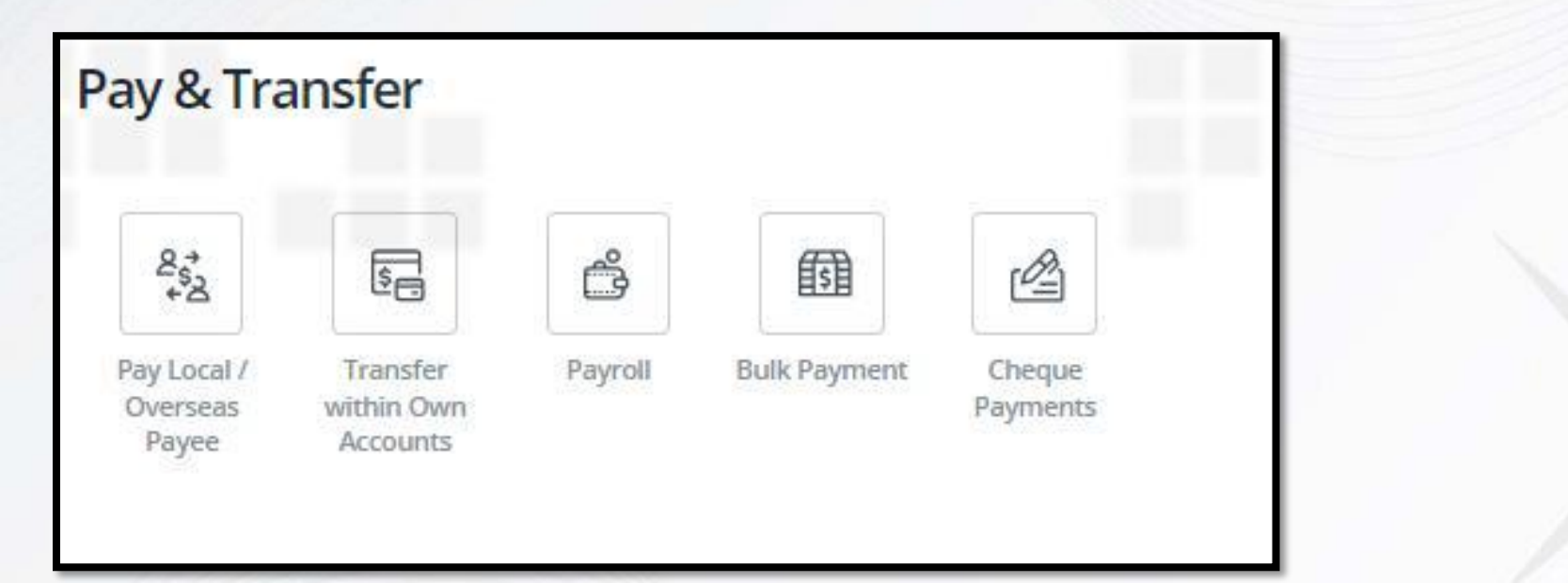

IDEAL ನಲ್ಲಿ ಎಲ್ಲಾ ಪಾವತಿ ಮತ್ತು ವರ್ಗಾವಣೆ ಆಯ್ಕೆಗಳು

## ಸ್ಥಳೀಯ ಪಾವತಿಗಳಿಗಾಗಿ ಹಂತ-ಹಂತದ ಮಾರ್ಗದರ್ಶಿ

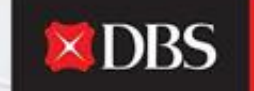

Live more, Bank less

| 1             | nout Details                                                           | 3. Verily Details            | 3. Submit for Approval                                                        |
|---------------|------------------------------------------------------------------------|------------------------------|-------------------------------------------------------------------------------|
| Step 1: Tra   | insfer from                                                            |                              | Transfer summary                                                              |
| locoure.      | DA- GTS CADH - IDEAL TEST ACCO<br>(Iffective Available Balance(COD 747 | OUNT 811210068235 (INR) 8.00 | Prem<br>ECA: SITS CASH - EDGA, TEST<br>ACCOUNT<br>#11210004235.(nvi);         |
| ynount        | Send payee                                                             |                              | Send payoe<br>Mult 1.00<br>Using to receive on same day                       |
|               | M 0 1                                                                  |                              | Your account will be deducted<br>out 1.00                                     |
| Step 2: Tra   | insfer to                                                              |                              | Payment data<br>Earliest available data phosen<br>relid page - Verify Details |
|               | Exiting payoe Annu payoe                                               |                              | Payment lype<br>India Account Transfer                                        |
| sisting payne | 123-1202(3123                                                          |                              | Pages name<br>125                                                             |
|               | 128<br>319                                                             | Account number: 123213123    | Poper account<br>120210120                                                    |
|               | 3131                                                                   |                              | Total amount deducted                                                         |

ಹಂತ 1 ರಲ್ಲಿ, ಪಾವತಿ ಮೊತ್ತವನ್ನು ನಮೂದಿಸುವುದರ ಜೊತೆಗೆ ಪಾವತಿಯನ್ನು/ಡೆಬಿಟ್ ಮಾಡಬೇಕಾದ ಖಾತೆಯನ್ನು ಬಳಕೆದಾರರು ಆಯ್ಕೆ ಮಾಡಬೇಕಾಗುತ್ತದೆ (ದಯವಿಟ್ಟು ಸ್ಥಳೀಯ ಪಾವತಿಗಳಿಗಾಗಿ ಕರೆನ್ಸಿಯನ್ನು INR ಆಗಿ ಆಯ್ಕೆಮಾಡಬೇಕು).

ಹಂತ 2 ಪಾವತಿಯನ್ನು ಸ್ವೀಕರಿಸುವವರನ್ನು/ಫಲಾನುಭವಿಗಳನ್ನು ಆಯ್ಕೆಮಾಡುವುದನ್ನು ಒಳಗೊಂಡಿರುತ್ತದೆ. ಬಳಕೆದಾರರು ಅಸ್ತಿತ್ವದಲ್ಲಿರುವ ಸ್ವೀಕರಿಸುವವರ ಡ್ರಾಪ್ಡೌನ್ನಿಂದ ಅದೇ ಆಯ್ಕೆ ಮಾಡಬಹುದು ಅಥವಾ ಅವನು/ಅವಳು \_ಹೊಸ ಪಾವತಿದಾರರನ್ನು ಸೇರಿಸಬಹುದು.

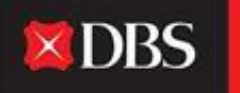

ಬಳಕೆದಾರರು ಒಮ್ಮೆ ' ನ್ಯೂ ಪೇಯಿ ' ಅನ್ನು ಕ್ಲಿಕ್ ಮಾಡಿದರೆ, ಕೆಳಗಿನ ಕ್ಷೇತ್ರಗಳು ಗೋಚರಿಸುತ್ತವೆ (ಕೆಳಗಿನ ಸ್ಕ್ರೀನ್). ಹೊಸ ಸ್ವೀಕೃತದಾರರನ್ನು ಸೇರಿಸಲು ಅವುಗಳನ್ನು ಭರ್ತಿ ಮಾಡಬೇಕು. ನಿಮ್ಮ IDEAL ಸ್ವೀಕೃತದಾರರ ಪಟ್ಟಿಗೆ ಫಲಾನುಭವಿಯನ್ನು ಸೇರಿಸಲು ದಯವಿಟ್ಟು 'ಸೇವ್ ಪೇಯೀ' ಆಯ್ಕೆಮಾಡಿ.

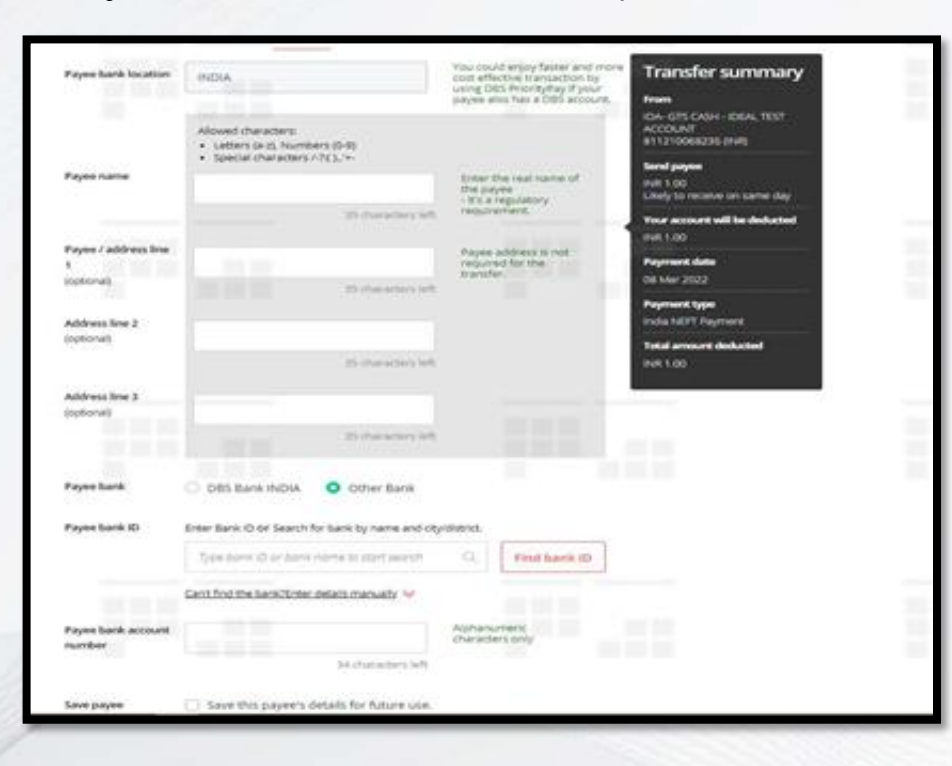

ಹಂತ 3 ಪಾವತಿಯನ್ನು ಕಾರ್ಯಗತಗೊಳಿಸಬೇಕಾದ ದಿನಾಂಕದ ಆಯ್ಕೆಯನ್ನು ಒಳಗೊಂಡಿರುತ್ತದೆ. ಅದು ಆಯ್ಕೆಮಾಡಿದ ವರ್ಗಾವಣೆಗೆ ಲಭ್ಯವಿರುವ ಆರಂಭಿಕ ದಿನಾಂಕವಾಗಿರಬಹುದು, ಅಥವಾ ಬಳಕೆದಾರರು ಪ್ರಸ್ತುತ ದಿನಾಂಕದಿಂದ 90 ದಿನಗಳವರೆಗೆ ದಿನಾಂಕವನ್ನು ಆಯ್ಕೆ ಮಾಡಬಹುದು - ಭವಿಷ್ಯದ ಪಾವತಿಗಳನ್ನು ಸುಲಭವಾಗಿ ಮುಂಚಿತವಾಗಿ ನಿಗದಿಪಡಿಸಲು ಅವರಿಗೆ ಅವಕಾಶ ನೀಡುತ್ತದೆ.

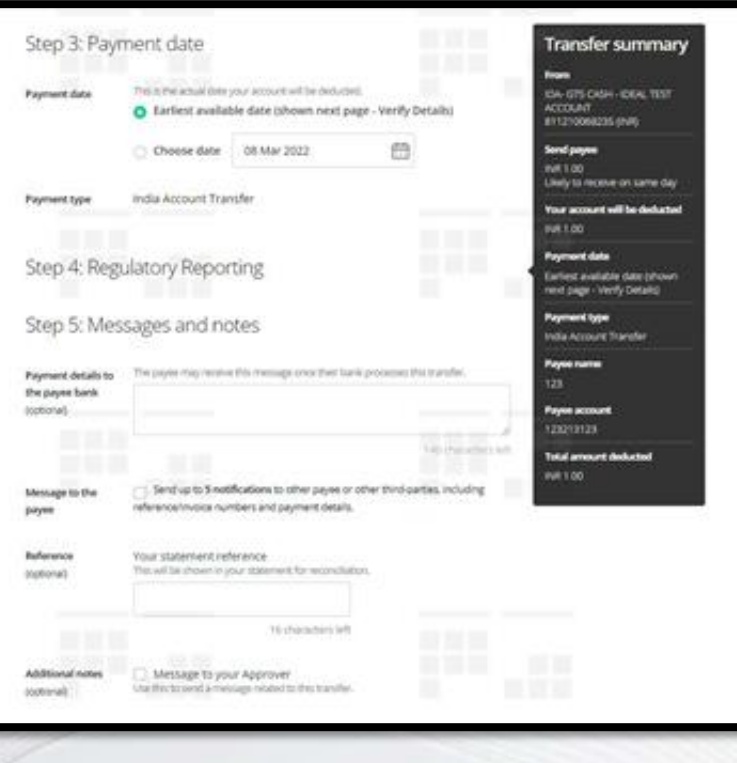

ಹಂತ 4 - ಸಾಗರೋತ್ತರ ಪಾವತಿಗಳಿಗೆ ಮಾತ್ರ.

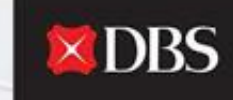

Live more, Bank less

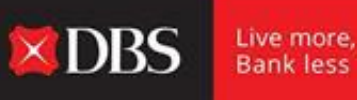

ಹಂತ 5 ಬಹು ಐಚ್ಛಿಕ ಕ್ಷೇತ್ರಗಳನ್ನು ಹೊಂದಿದೆ, ಇದನ್ನು ಪಾವತಿ ವಿವರಗಳನ್ನು ಸ್ವೀಕರಿಸುವವರ ಬ್ಯಾಂಕ್/ಸ್ವೀಕರಿಸುವವರೊಂದಿಗೆ ಹಂಚಿಕೊಳ್ಳಲು ಬಳಸಬಹುದು. ಸ್ವೀಕರಿಸುವವರು ಇತರ ಮೂರನೇ ವ್ಯಕ್ತಿಗಳಿಗೆ ಅಧಿಸೂಚನೆಗಳನ್ನು ಕಳುಹಿಸಬಹುದು. ವಹಿವಾಟಿಗೆ ಉಲ್ಲೇಖವನ್ನು ಆಯ್ಕೆ ಮಾಡುವುದು ಅಥವಾ ಅನುಮೋದಿಸುವವರಿಗೆ ಸಂದೇಶವನ್ನು ಕಳುಹಿಸುವಂತಹ ಹೆಚ್ಚುವರಿ ಆಯ್ಕೆಗಳನ್ನು ಹಂತ 5 ರಲ್ಲಿ ಮಾಡಬಹುದು.

ದಯವಿಟ್ಟು ಗಮನಿಸಿ - ಎಲ್ಲಾ ಮಾಹಿತಿಯನ್ನು ಸೇರಿಸುವಾಗ ಅದರ ಸಾರಾಂಶವನ್ನು ಸ್ಕ್ರೀನ್ ಬಲಭಾಗದಲ್ಲಿ, 'ವರ್ಗಾವಣೆ ಸಾರಾಂಶ' ಶೀರ್ಷಿಕೆಯೊಂದಿಗೆ ಕಾಣಬಹುದು.

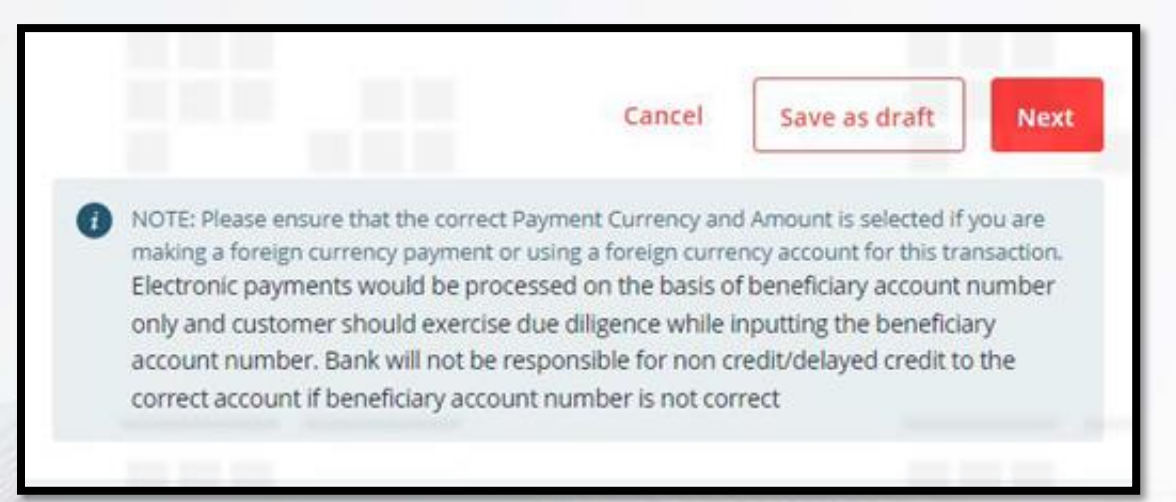

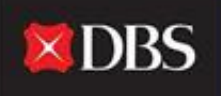

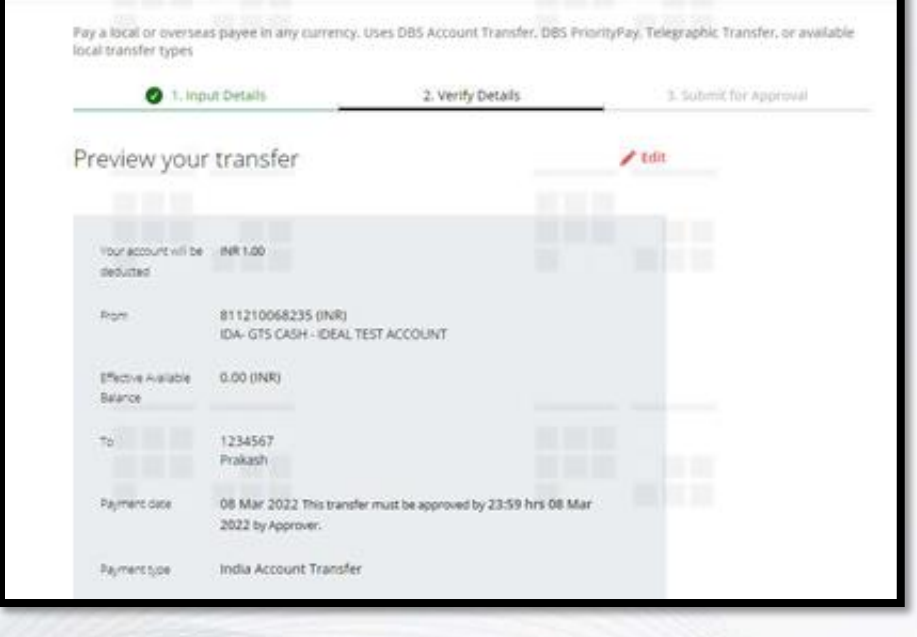

'ನೆಕ್ಸ್ಟ್' ಕ್ಲಿಕ್ ಮಾಡಿದ ನಂತರ, ಬಳಕೆದಾರರನ್ನು ವರ್ಗಾವಣೆಯ ಪ್ರಿವ್ಯೂಗೆ ನಿರ್ದೇಶಿಸಲಾಗುತ್ತದೆ. ಇದು ನಮೂದಿಸಿದ ಎಲ್ಲಾ ಪಾವತಿ ವಿವರಗಳ ಸಾರಾಂಶವನ್ನು ನೀಡುತ್ತದೆ.ಪಾವತಿಸುವವರು ಮಾಹಿತಿಯನ್ನು ಸಂಪಾದಿಸಬಹುದು ಅಥವಾ ಪುಟದ ಕೆಳಭಾಗದಲ್ಲಿರುವ 'ಸಬಮಿಟ್' ಕ್ಲಿಕ್ ಮಾಡುವ ಮೂಲಕ ಪಾವತಿಯನ್ನು ಮುಂದುವರಿಸಬಹುದು.

ಹಂತ 5 ರ ನಂತರ, ಬಳಕೆದಾರರು ವಹಿವಾಟನ್ನು ಡ್ರಾಫ್ಟ್ ಆಗಿ ಉಳಿಸಬಹುದು ಅಥವಾ ಪಾವತಿಯನ್ನು ಮುಂದುವರಿಸಲು 'ನೆಕ್ಸ್ಟ್' ಕ್ಲಿಕ್ ಮಾಡಬಹುದು. ವರ್ಗಾವಣೆ ವಿವರಗಳನ್ನು ಪರಿಶೀಲಿಸಲು 'ಸಬಮಿಟ್' ಮೇಲೆ ಕ್ಲಿಕ್ ಮಾಡಬೇಕು. ಕೆಳಗಿನ ಸ್ಕ್ರೀನ್ ಶಾಟ್ ನಲ್ಲಿ ನೋಡಿದಂತೆ, ಬಳಕೆದಾರರು ಪಾವತಿಯನ್ನು ಭವಿಷ್ಯದ ಬಳಕೆಗಾಗಿ ಟೆಂಪ್ಲೆಟ್ ನಂತೆ ಉಳಿಸಬಹುದು.

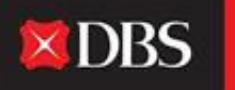

Live more, Bank less

| Save as template | Save this payment as a template for future use |
|------------------|------------------------------------------------|
| Approve          | Approve now and submit immediately             |
|                  | Cancel Submit                                  |

'ಅಪ್ರೂವ್ ಓನ್' ಅರ್ಹತೆ ಹೊಂದಿರುವ ಬಳಕೆದಾರರು ತಕ್ಷಣವೇ ಸಲ್ಲಿಸಲು ಮತ್ತು ಏಕಕಾಲದಲ್ಲಿ ವ್ಯವಹಾರವನ್ನು ಅನುಮೋದಿಸಲು ' ಅಪ್ರೂವ್ ನೌ' ಆಯ್ಕೆಯನ್ನು ಆಯ್ಕೆ ಮಾಡಬಹುದು. Pay a local or overseas payee in any currency. Uses DBS Account Transfer, DBS PriorityPay, Telegraphic Transfer, or available local transfer types 1. Input Details 2. Verify Details 3. Submit for Approval Your transfer has been submitted Print Account Transfer EBACT20308370526 on 08 Mar 2022 for INR 1 has been created successfully with status Pending Approval. Viant to be notified by SMS or Email when this transaction is approved? Set it up in Alerts and Reminders . Your account will be INR 1.00 deducted 811210068235 (INR) From IDA- GTS CASH - IDEAL TEST ACCOUNT

'ವಿವರಗಳನ್ನು ಪರಿಶೀಲಿಸಿ' ಹಂತದಲ್ಲಿ ವಹಿವಾಟನ್ನು ಸಲ್ಲಿಸಿದ ನಂತರ, ವರ್ಗಾವಣೆಯನ್ನು ಯಶಸ್ವಿಯಾಗಿ ರಚಿಸಲಾಗಿದೆ. ಸ್ಥಿತಿಯು ಅನುಮೋದನೆಗೆ ಬಾಕಿಯಿದೆ ಎಂಬುದನ್ನು ದಯವಿಟ್ಟು ಗಮನಿಸಿ, ಆದ್ದರಿಂದ ಅನುಮೋದಕರು ಪಾವತಿ ದಿನಾಂಕದ ಮೊದಲು ಅದನ್ನು ಅನುಮೋದಿಸಬೇಕಾಗುತ್ತದೆ (ವಿವರಗಳನ್ನು ಯಾವಾಗಲೂ ಅನುಮೋದನೆಗಾಗಿ ಕಟ್-ಆಫ್ ಜೊತೆಗೆ 'ಅನುಮೋದನೆಗಾಗಿ ಸಲ್ಲಿಸಿ' ಹಂತದಲ್ಲಿ ಉಲ್ಲೇಖಿಸಲಾಗುತ್ತದೆ).

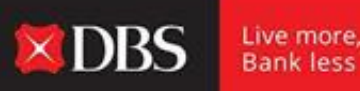

Payment date

08 Mar 2022 This transfer must be approved by 23:59 hrs 08 Mar 2022 by Approver.

#### ವಹಿವಾಟಿನ (ಆಲ್ಫಾನ್ಯೂಮರಿಕ್) ರೆಫರೆನ್ಸ್ ಸಂಖ್ಯೆಯನ್ನು ಬಳಸಿಕೊಂಡು ವಹಿವಾಟಿನ ಸ್ಥಿತಿಯನ್ನು ಟ್ರ್ಯಾಕ್ ಮಾಡಬಹುದು.

**XDBS** 

Live more, Bank less

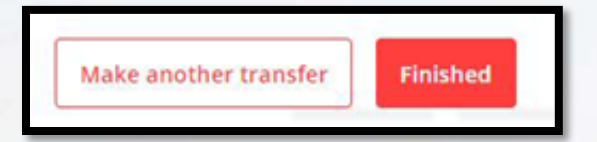

ಪುಟದ ಕೊನೆಯಲ್ಲಿ ಬಳಕೆದಾರರು 'ಫಿನಿಶ್ಡ' ಮೇಲೆ ಕ್ಲಿಕ್ ಮಾಡಬಹುದು ಅಥವಾ ಅವನು/ಅವಳು ಮೇಕ್ ಅನದರ್ ಟ್ರಾನ್ಸಫರ್' ಆಯ್ಕೆಯನ್ನು ಆರಿಸಿಕೊಳ್ಳಬಹುದು. ಸ್ಥತಿ ವೈಯಕ್ತಿಕ ವಹಿವಾಟನು (ಬ್ಲಾ ಹ್ ವಾಡಬ್ರಾಂಚ್ ರಿಕೆಗಳು ಮತ್ತು ಜ್ಞಾ ಸನೆಗಳನ್ನು ಸಹ ಸೆಟ್ ವಾಡಬಹುದು

ಪ್ರತಿ ವೈಯಕ್ತಿಕ ವಹಿವಾಟನ್ನು ಟ್ರ್ಯಾಕ್ ಮಾಡಲು ಎಚ್ಚರಿಕೆಗಳು ಮತ್ತು ಜ್ಞಾಪನೆಗಳನ್ನು ಸಹ ಸೆಟ್ ಮಾಡಬಹುದು.

## ವಿದೇಶಿ ಸ್ವೀಕೃತದಾರರಿಗೆ ಪಾವತಿಸಲು ಹಂತ-ಹಂತದ ಮಾರ್ಗದರ್ಶಿ

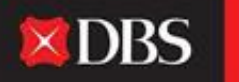

Live more, Bank less

ಸಾಗರೋತ್ತರ ಪಾವತಿಯನ್ನು ಕಾರ್ಯಗತಗೊಳಿಸಲು, ದಯವಿಟ್ಟು ಡೆಬಿಟ್ ಮಾಡಬೇಕಾದ ಖಾತೆಯನ್ನು ಆಯ್ಕೆಮಾಡಿ (ಕೆಳಗಿನ ಸ್ಕ್ರೀನ್ಶಾಟ್ನಲ್ಲಿ ಕಂಡುಬರುವಂತೆ ಲಭ್ಯವಿರುವ ಬ್ಯಾಲೆನ್ಸ್ ಅನ್ನು ತೋರಿಸಲಾಗುತ್ತದೆ). ಬಳಕೆದಾರ/ಪಾವತಿದಾರರು ಪಾವತಿಯ ಕರೆನ್ಸಿಯನ್ನು (ಡ್ರಾಪ್ಡೌನ್) ಆಯ್ಕೆ ಮಾಡಬೇಕಾಗುತ್ತದೆ ಮತ್ತು IDEAL ವಹಿವಾಟಿಗೆ ಸೂಚಕ ದರವನ್ನು ತೋರಿಸುತ್ತದೆ (ನಿಜವಾದ ದರವು ಭಿನ್ನವಾಗಿರಬಹುದು).

|           | 1. input Details                                                             | 2.90                                                                             | fy Details                                                                            | 3. Submit for Approval                                                                      |
|-----------|------------------------------------------------------------------------------|----------------------------------------------------------------------------------|---------------------------------------------------------------------------------------|---------------------------------------------------------------------------------------------|
| Step 1: T | ransfer from                                                                 |                                                                                  |                                                                                       | Transfer summary                                                                            |
| Account   | ID4- GTS CASH - IDEA                                                         | L TEST ACCOUNT                                                                   | -CCY+ 100329801356 ()                                                                 | From<br>IDA- GTS CADH - IDEAL TEST<br>ACCOLART - ACCHA<br>100329801356 (NVI)                |
| Amount    | Send payee                                                                   | 1                                                                                | This encurs will be<br>there to your payee.                                           | Send payes approx<br>USD 1.00<br>Likely to receive in 1-2 working<br>days                   |
|           | Deduct from your accou                                                       | et                                                                               | This approximate                                                                      | Your account will be deducted<br>INR 76.97 (approx)                                         |
|           | INR                                                                          | 76.97                                                                            | amount will be<br>deducted from your<br>account.                                      | Eschange Rate<br>Indicative board rate                                                      |
|           | The above amount     WindS INR).     Vou may choose I     a new Foreign Exc. | t is based on our <b>indi</b><br>o ether apply an exist<br>hange Contract for th | rative exchange rate (1 050 +<br>ing Foreign Exchange or book<br>il payment in Step 5 | (1 USD = 76.965 (Mit)<br>Amount to user USD 1.00<br>Amount to deduct. HIR 75.97<br>(approx) |
|           |                                                                              |                                                                                  |                                                                                       | Payment date                                                                                |

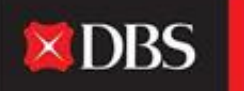

|                                                                                       | existing bayee                                                                                                    |                 |              |
|---------------------------------------------------------------------------------------|----------------------------------------------------------------------------------------------------|-----------------|--------------|
| Existing payee                                                                        | Select                                                                                                    |                 | ×            |
|                                                                                       |                                                                                                    |                 |              |
| Intermediary bank<br>(optional)                                                       | Enter intermediary bank details if your payee requires a transfer on behalf of their bank.                                                                                                 | another bank to | receive this |
| Intermediary bank<br>(optional)<br>Intermediary bank<br>Location                      | Enter intermediary bank details if your payee requires a transfer on behalf of their bank.  Provide intermediary bank details  Select                                                      | another bank to | receive this |
| Intermediary bank<br>(optional)<br>Intermediary bank<br>Location<br>Intermediary bank | Enter intermediary bank details if your payee requires a transfer on behalf of their bank.  Provide intermediary bank details  Select  Enter Bank ID or Search for bank by name and city/d | another bank to | receive this |

ಹಂತ 2 ರಲ್ಲಿ, ಸ್ವೀಕರಿಸುವವರನ್ನು ಆಯ್ಕೆಮಾಡಿ. ಹೆಚ್ಚುವರಿಯಾಗಿ, ಬಳಕೆದಾರರು ಮಧ್ಯವರ್ತಿ ಬ್ಯಾಂಕ್ ವಿವರಗಳನ್ನು ಒದಗಿಸಬಹುದು (ಅಗತ್ಯವಿದ್ದರೆ).

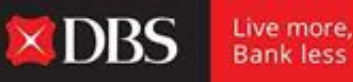

Bank less

ಹಂತ 3 ರಲ್ಲಿ ಪಾವತಿ ದಿನಾಂಕವನ್ನು ಆಯ್ಕೆ ಮಾಡಿದ ನಂತರ (ಸ್ಥಳೀಯ ಪಾವತಿಯಂತೆಯೇ), ಬಳಕೆದಾರರು/ಪಾವತಿಸುವವರು ಅಗತ್ಯವಿರುವ ರೆಗ್ಯುಲೇಟರಿ ರಿಫೋರ್ಟಿಂಗ್ ವಿವರಗಳನ್ನು ಭರ್ತಿ ಮಾಡಬೇಕಾಗುತ್ತದೆ.

| Step 4: Regu                                          | llatory Reporting           |                    |
|-------------------------------------------------------|-----------------------------|--------------------|
| Purpose Code                                          | Select a Purpose of Payment | -                  |
| Underlying Code<br>Reason for Forward<br>FX Contracts | Select a code               | ~                  |
| Location of Service                                   | Select                      | ~                  |
| CA<br>Acknowledgement<br>number                       |                             | 15 characters left |

ಪ್ರಪೋಜ್ ಕೋಡ್/ಅಂಡರ್ಲೈಯಿಂಗ್ ಕೋಡ್/ಸೇವೆಯ ಸ್ಥಳ ಮತ್ತು CA ಸ್ವೀಕೃತಿ ಸಂಖ್ಯೆಗೆ ಸಂಬಂಧಿಸಿದ ನಿಯಂತ್ರಕ ವಿವರಗಳನ್ನು ಹಂತ 4 ರಲ್ಲಿ ಒದಗಿಸಬೇಕು.ಎಡಭಾಗದಲ್ಲಿರುವ ಚಿತ್ರವನ್ನು ನೋಡಿ.

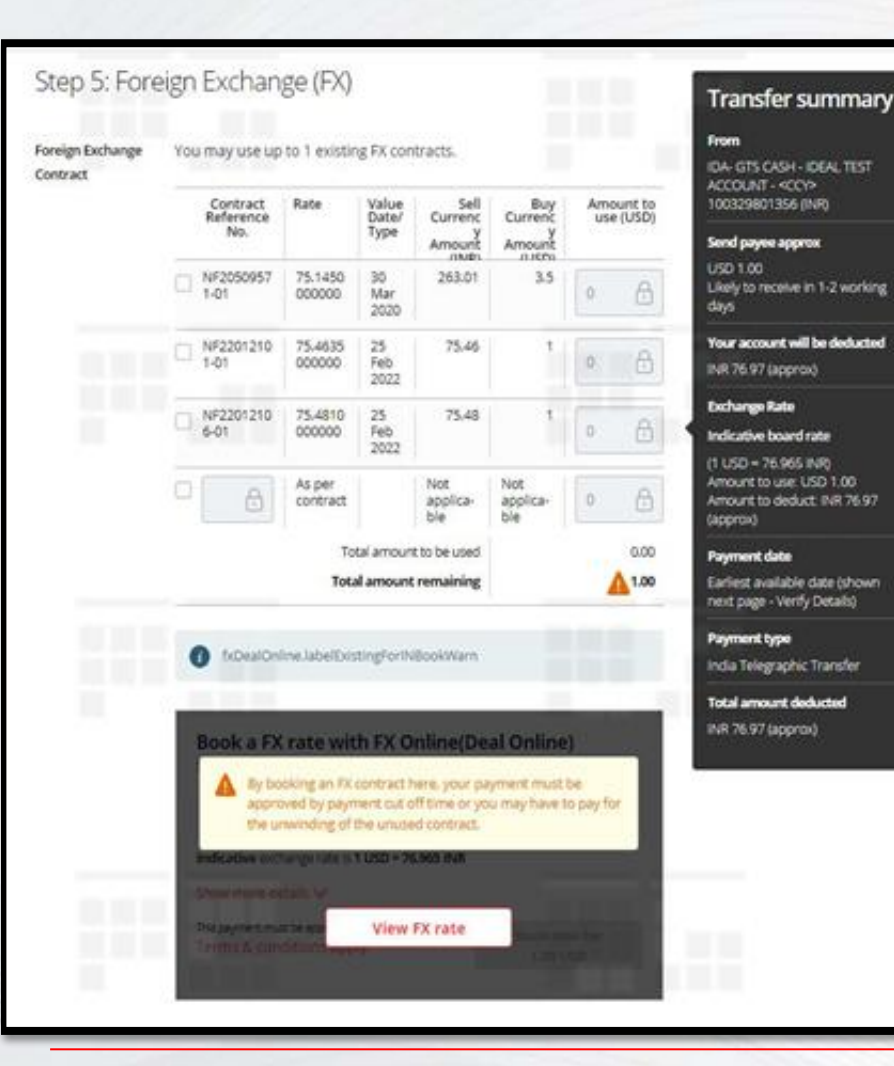

ಹಂತ 5 - ವಿದೇಶಿ ಕರೆನ್ಸಿಯಲ್ಲಿನ ಮೊತ್ತ ಸೇರಿದಂತೆ ಎಲ್ಲಾ ಪಾವತಿ ವಿವರಗಳನ್ನು ನಮೂದಿಸಿದ ನಂತರ, ಬಳಕೆದಾರರು ಈಗ ವಹಿವಾಟಿಗೆ ಸಂಬಂಧಿತ ವಿನಿಮಯ ದರವನ್ನು ಬುಕ್ ಮಾಡಬೇಕು. ಅವರು ' View FX Rate' (ಬಳಕೆದಾರರು DBS ನಿಂದ ನೀಡಲಾದ ಸಂಬಂಧಿತ ಅರ್ಹತೆಗಳನ್ನು ಹೊಂದಿರಬೇಕು) ಆಯ್ಕೆಯನ್ನು ಕ್ಲಿಕ್ ಮಾಡುವ ಮೂಲಕ IDEAL ನಲ್ಲಿ ಅದೇ ರೀತಿ ಮಾಡಬಹುದು, ಅದು ಅವರಿಗೆ ವಹಿವಾಟಿನ ನೇರ ವಿನಿಮಯ ದರವನ್ನು ತೋರಿಸುತ್ತದೆ. ಬಳಕೆದಾರರು ದರವನ್ನು ಬುಕ್ ಮಾಡಿದರೆ, ಈ ವಹಿವಾಟಿಗೆ ಅದೇ ಅನ್ವಯಿಸುತ್ತದೆ. ಅಥವಾ ವಹಿವಾಟಿಗೆ ಪಾವತಿಸಲು ಬಳಕೆದಾರರು ಅಸ್ತಿತ್ವದಲ್ಲಿರುವ FX ಒಪ್ಪಂದವನ್ನು ಸಹ ಬಳಸಬಹುದು. ಅಸ್ತಿತ್ವದಲ್ಲಿರುವ ಒಪ್ಪಂದದ

#### ಒಪ್ಪಂದವನ್ನು ಸಹ ಬಳಸಬಹುದು. ಅಸ್ತಿತ್ವದಲ್ಲಿರುವ ಒಪ್ಪಂದದ ವಿವರಗಳು ಗೋಚರಿಸುತ್ತವೆ (ಸ್ಕ್ರೀನ್ಶಾಟ್ ನೋಡಿ) ಮತ್ತು ಅವುಗಳಲ್ಲಿ ಆಯ್ಕೆ ಮಾಡಬಹುದು. ಗ್ರಾಹಕರು DBS ನೊಂದಿಗೆ ಅಸ್ತಿತ್ವದಲ್ಲಿರುವ FX ಒಪ್ಪಂದವನ್ನು ಹೊಂದಿದ್ದರೆ ಅದು IDEAL ನಲ್ಲಿ ಗೋಚರಿಸುವುದಿಲ್ಲ, ಅವನು/ಅವಳು ವ್ಯವಹಾರವನ್ನು ಆರಂಭಿಸಲು ಒಪ್ಪಂದದ ರೆಫರೆನ್ಸ್ ಸಂಖ್ಯೆಯನ್ನು ಹಸ್ತಚಾಲಿತವಾಗಿ ನಮೂದಿಸಬಹುದು.

Every DBS Live more, Bank less

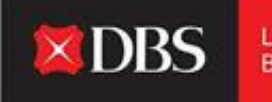

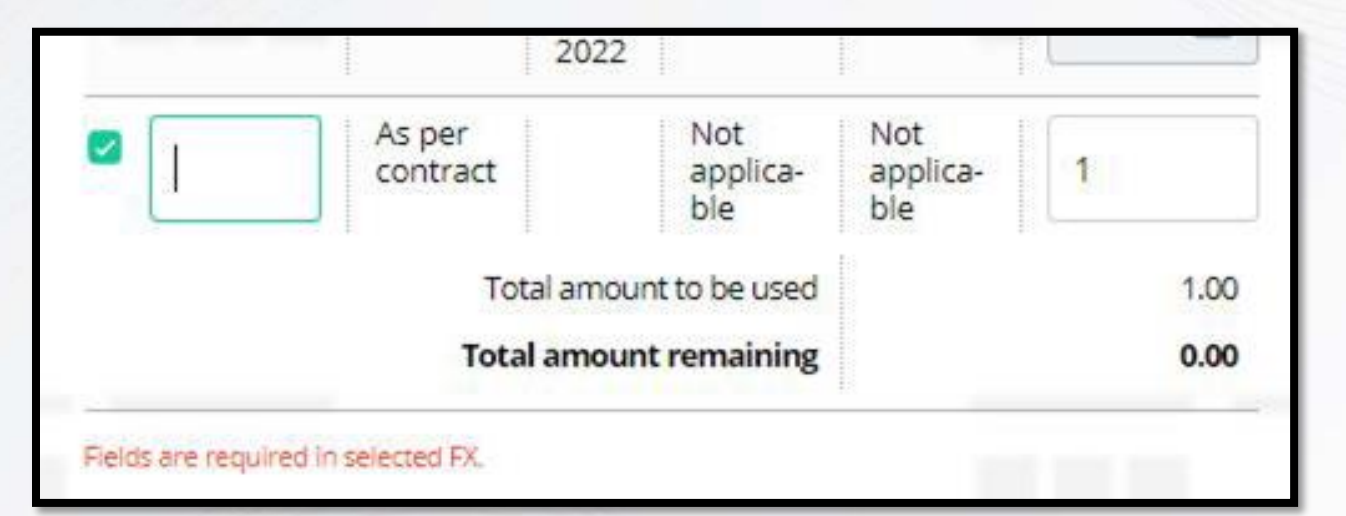

ಸರಿಯಾದ ವಿವರಗಳನ್ನು ಹಸ್ತಚಾಲಿತವಾಗಿ ನಮೂದಿಸಲು ಖಾಲಿ ಕ್ಷೇತ್ರವನ್ನು ಆಯ್ಕೆಮಾಡಿ.

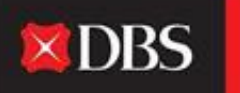

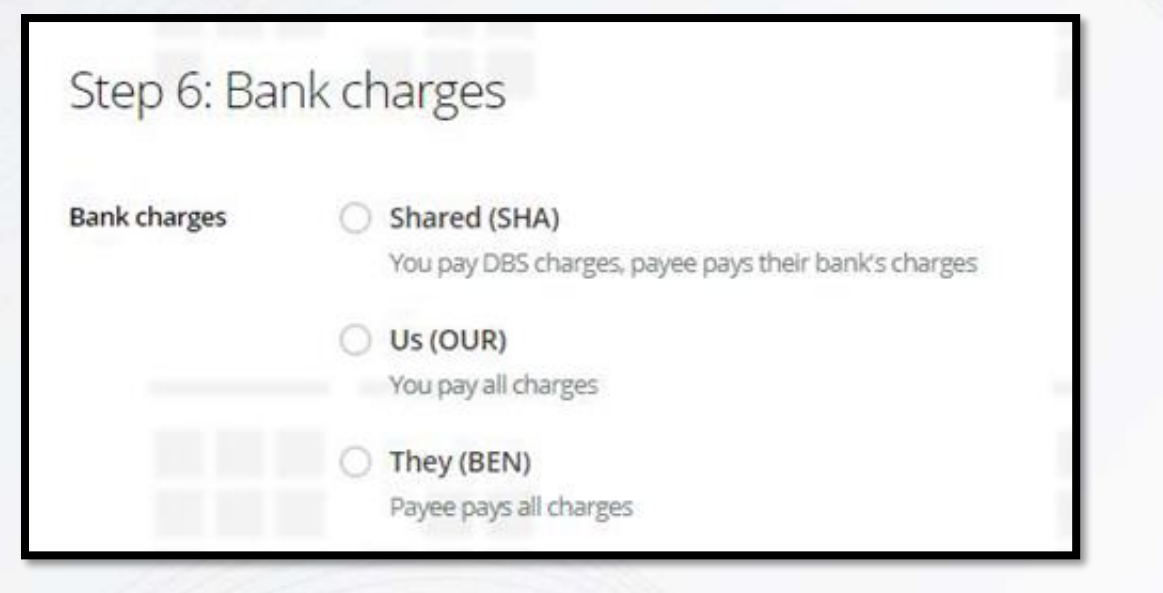

'ಬ್ಯಾಂಕ್ ಶುಲ್ಕಗಳು' ಹಂತ 6 ರಲ್ಲಿ ಆಯ್ಕೆ ಮಾಡಬೇಕು.

ವಹಿವಾಟಿಗೆ ಸಂಬಂಧಿಸಿದ ಬ್ಯಾಂಕ್ ಶುಲ್ಕೆಗಳನ್ನು ಯಾರು ಪಾವತಿಸುತ್ತಾರೆ ಎಂಬುದನ್ನು ಅದೇ ನಿರ್ಧರಿಸುತ್ತದೆ.ಪಾವತಿಸುವ/ಹಂಚಿಕೊಳ್ಳುವ/ಪಾವತಿದಾರರ ಪಾವತಿ ಶುಲ್ಕವನ್ನು ಹೊಂದುವ ಆಯ್ಕೆಯನ್ನು ಇಲ್ಲಿ ಆಯ್ಕೆ ಮಾಡಬಹುದು.

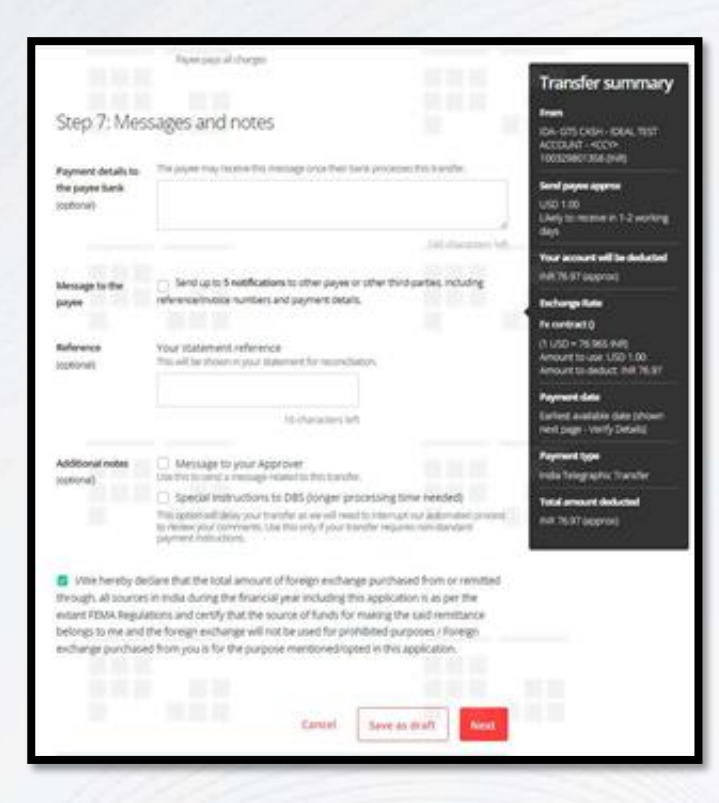

ಹಂತ 7 ಐಚ್ಛಿಕ ಕ್ಷೇತ್ರಗಳನ್ನು ಒದಗಿಸುತ್ತದೆ. DBS ಗೆ ವಿಶೇಷ ಸೂಚನೆಗಳನ್ನು ಸಹ ಕಳುಹಿಸಬಹುದು. FEMA ಘೋಷಣೆ ಚೆಕ್ಬಾಕ್ಸ್ ಅನ್ನು ಇಲ್ಲಿ ಆಯ್ಕೆ ಮಾಡಬೇಕು.

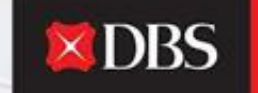

Live more, Bank less

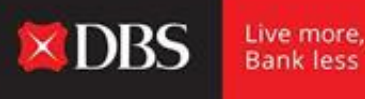

ಪಾವತಿಸುವವರು ಪಾವತಿಯನ್ನು ಡ್ರಾಫ್ಟ್ ಆಗಿ ಉಳಿದ ನಂತರ ಅಥವಾ ವರ್ಗಾವಣೆ ವಿವರಗಳನ್ನು ಪರಿಶೀಲಿಸಲು 'ನೆಕ್ಸ್ಟ್' ಕ್ಲಿಕ್ ಮಾಡಿ.

| O 1. inpu                        | at Details                                      | 2. Verify Details                   | 3. Submit for Approval |
|----------------------------------|-------------------------------------------------|-------------------------------------|------------------------|
| Preview your                     | transfer                                        |                                     | / Edit                 |
| Your account will be<br>deducted | INR 75.15                                       |                                     |                        |
| from                             | 100325801356 (NR)<br>IDA- GTS CASH - IDEAL TEST | T ACCOUNT - «CCY»                   |                        |
| Dfectile Alalable<br>Balance     | 0.00 (INR)                                      |                                     |                        |
| то                               | 12345678<br>ABC LTD                             |                                     |                        |
| Rayment data                     | 08 Mar 2022 This transfer in 2022 by Approver.  | must be approved by 14:00 hrs 08 Ma | r                      |
| Conception in the                | India Telegraphic Transfe                       | r                                   |                        |

ಬಳಕೆದಾರ/ಪಾವತಿಸುವವರು ವಿನಿಮಯ ದರ ಸೇರಿದಂತೆ ಎಲ್ಲಾ ವಹಿವಾಟು ವಿವರಗಳನ್ನು ಇಲ್ಲಿ ಪರಿಶೀಲಿಸಬೇಕು. ಮೇಲಿನ ಬಲ ಮೂಲೆಯಲ್ಲಿರುವ 'ಎಡಿಟ್' ಕ್ಲಿಕ್ ಮಾಡುವ ಮೂಲಕ ವಹಿವಾಟನ್ನು ಈ ಹಂತದಲ್ಲಿಯೂ ಸಂಪಾದಿಸಬಹುದು.

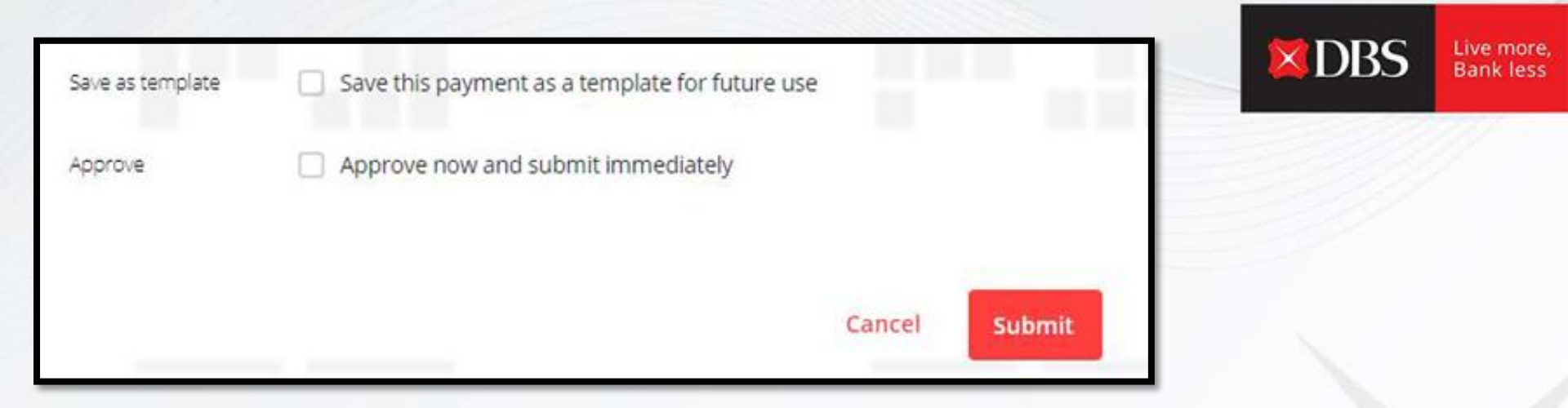

ಪಾವತಿಯನ್ನು ಭವಿಷ್ಯದ ಬಳಕೆಗಾಗಿ ಟೆಂಪ್ಲೇಟ್ ಆಗಿ ಉಳಿಸಬಹುದು (ಮರುಕಳಿಸುವ ಪಾವತಿಗಳಿಗೆ ಉಪಯುಕ್ತವಾಗಿದೆ). 'ಅಪ್ರೂವ್ ಓನ್' ಹಕ್ಕುಗಳನ್ನು ಹೊಂದಿರುವ ಬಳಕೆದಾರರು ತಕ್ಷಣವೇ ವಹಿವಾಟನ್ನು ಅನುಮೋದಿಸಬಹುದು ಮತ್ತು ಸಲ್ಲಿಸಬಹುದು.

ಅನುಮೋದಕರಿಗೆ ವಹಿವಾಟು ಫ್ಲೋ ಆಗಲು ಬಳಕೆದಾರರು 'ಸಬಮಿಟ್' ಮೇಲೆ ಕ್ಲಿಕ್ ಮಾಡಬೇಕು.

Pay a local or overseas payee in any currency. Uses DBS Account Transfer, DBS PriorityPay, Telegraphic Transfer, or available local transfer types

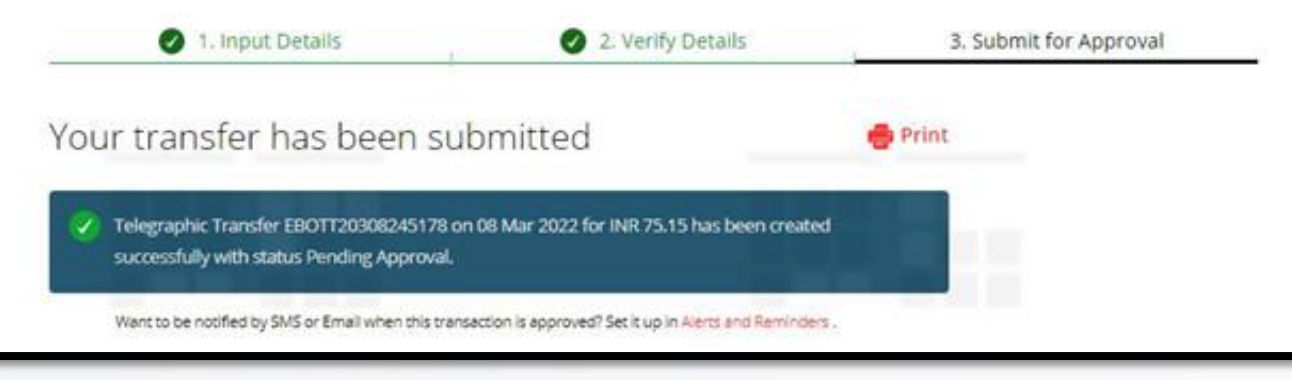

ಬಳಕೆದಾರರು ಆಲ್ಫಾನ್ಯೂಮರಿಕ್ ರೆಪರೆನ್ಸ್ ಬಳಸಿಕೊಂಡು ವಹಿವಾಟನ್ನು ಟ್ರ್ಯಾಕ್ ಮಾಡಬಹುದು. ಅನುಮೋದಕರಿಂದ ವಹಿವಾಟನ್ನು ಅನುಮೋದಿಸಿದ/ತಿರಸ್ಕರಿಸಿದ ನಂತರ ವಿವರಗಳನ್ನು ಮುದ್ರಿಸಬಹುದು ಮತ್ತು ಸೂಚನೆಗಳನ್ನು ಪಡೆಯಲು ಅಲರ್ಟಗಳನ್ನು ಹೊಂದಿಸಬಹುದು.

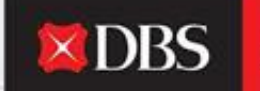

Live more, Bank less

## ಸ್ವಂತ ಖಾತೆಯೊಳಗೆ ವರ್ಗಾವಣೆಗಾಗಿ ಹಂತ-ಹಂತದ ಮಾರ್ಗದರ್ಶಿ

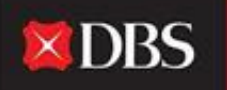

Live more, Bank less

IDEAL ನಲ್ಲಿ ಬಳಕೆದಾರರು ಒಂದು ಖಾತೆಯಿಂದ ಇನ್ನೊಂದಕ್ಕೆ (ಇಂಟ್ರಾ-ಕಂಪನಿ) ಹಣವನ್ನು ವರ್ಗಾಯಿಸಬಹುದು. ಅದನ್ನು ಮಾಡಲು ಬಳಕೆದಾರರು ಪಾವತಿ ಮತ್ತು ವರ್ಗಾವಣೆಗೆ ಹೋಗಬೇಕು ಮತ್ತು 'ಟ್ರಾನ್ಸಫರ್ ವಿಧಿನ್ ಓನ್' ಆಯ್ಕೆ ಮಾಡಬೇಕು.

ಹಂತ 1: ಬಳಕೆದಾರರು/ ಪಾವತಿದಾರರು ಫಾರ್ಮ್/ ಟು (ಡೆಬಿಟ್/ಕ್ರೆಡಿಟ್) ಎಂಬುದನ್ನು ಆಯ್ಕೆ ಮಾಡಬೇಕು

**ಹಂತ 2 :** ವರ್ಗಾವಣೆ ಮೊತ್ತವನ್ನು ನಿರ್ದಿಷ್ಟಪಡಿಸಬೇಕು.

ಹಂತ 3 : ಪಾವತಿ ದಿನಾಂಕವನ್ನು ಆಯ್ಕೆಮಾಡಿ (ಆರಂಭಿಕ/ಆಯ್ಕೆ ದಿನಾಂಕ)

ಹಂತ 4 ರಲ್ಲಿ: ಅನುಮೋದಕರಿಗೆ ಟಿಪ್ಪಣಿಗಳನ್ನು ಸೇರಿಸುವಾಗ ಬಳಕೆದಾರರು ತಮ್ಮದೇ ಆದ ಸ್ಟೇಟಮೆಂಟ್ ರೆಫರೆನ್ಸ್ (ಐಚ್ಛಿಕ) ಟೈಪ್ ಮಾಡಬಹುದು (ಐಚ್ಛಿಕ).

|  | Transfer hands b | etween your company's DBS accounts locally                                                                 |                                                                              |
|--|------------------|----------------------------------------------------------------------------------------------------|------------------------------------------------------------------------------|
|  | - 76             | ngut betalts I winly Details                                                                               | 3. Salarial for Ageneral                                                     |
|  | Step 1: Acc      | rounts                                                                                                    | Transfer summary                                                             |
|  | From account     | DA- GTS CKSH- OBAL TEST ACCOUNTCCY- 1003298<br>(Photoe Audiote Data-0000 PM                                | ICT-355 II ICA- 075 COR- 00A, TEST<br>ACCOUNT - 0004<br>TESTONOTISE (HMP)    |
|  | To account       | IDA- GTS-CASH IDEAL TEST ACCOUNT IE20310065831 0                                                           | Te<br>IDA-GT-CASH-ICKALTEST<br>ACCDART<br>RESERVICESES (AND                  |
|  | Step 2: Tra      | nsfer amount                                                                                               | Send payers<br>Aut 1 00                                                      |
|  | Amount           | Send payee                                                                                                 | View account will be deducted<br>199(1):00                                   |
|  |                  | na 1                                                                                                    | Payment data<br>Earliest available data phown<br>Hert page - Verify Decallip |
|  | Step 3: Pay      | ment date                                                                                                  | Total ensure deducted<br>pull 1.00                                           |
|  | Payment data     | This is the standard processor of the deducted<br>the factors available date (shown next page - Verify Det | alb)                                                                         |
|  |                  | 🔿 Chucose data: 00 Mar 2022 📋                                                                              |                                                                              |

ವಿವರಗಳನ್ನು ಸಲ್ಲಿಸಿದ ನಂತರ, ಕ್ಲೈಂಟ್ ವಹಿವಾಟನ್ನು ಡ್ರಾಫ್ಟ್ ಆಗಿ ಉಳಿಸಬಹುದು ಅಥವಾ 'ನೆಕ್ಸ್ಟ್' ಕ್ಲಿಕ್ ಮಾಡಬೇಕDBS

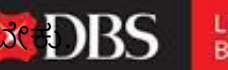

Live more, Bank less

| Step 4: Me                     | ssages and notes                                                               |               |     |
|--------------------------------|--------------------------------------------------------------------------------|---------------|-----|
| Reference<br>(optional)        | Your statement reference<br>This will be shown in your statement for reconcil  | iation.       |     |
|                                | 16 characters le                                                               | ft            |     |
| Additional notes<br>(optional) | Message to your Approver<br>Use this to send a message related to this transfe | er,           |     |
|                                | Cancel                                                                         | Save as draft | ext |

'ನೆಕ್ಸ್ಟ್' ಕ್ಲಿಕ್ ಮಾಡಿದ ನಂತರ, ಬಳಕೆದಾರರನ್ನು ಪರಿಶೀಲನೆ ವಿವರಗಳ ಪುಟಕ್ಕೆ ಮರುನಿರ್ದೇಶಿಸಲಾಗುತ್ತದೆ (ಮುಂದಿನ ಸ್ಲೈಡ್ ನಲ್ಲಿ ತೋರಿಸಲಾಗಿದೆ).

ವಿವರಗಳನ್ನು ಪರಿಶೀಲಿಸಿದ ನಂತರ, ಅನುಮೋದಿಸುವವರಿಗೆ ಅದನ್ನು ಅನುಮೋದಿಸಲು ಬಳಕೆದಾರರು ವಹಿವಾಟ<mark>ನು DBS</mark> ಸಲ್ಲಿಸಬಹುದು.

Live more, Bank less

| Total amount<br>deducted | INR 1.00                                       |        |        |
|--------------------------|------------------------------------------------|--------|--------|
| Reference                | TEST                                           |        |        |
| Message to your          | Approver                                       |        |        |
| Save as template         | Save this payment as a template for future use |        |        |
| Approve                  | Approve now and submit immediately             |        |        |
|                          |                                                |        | _      |
|                          |                                                | Cancel | Submit |

ಹೆಚ್ಚುವರಿಯಾಗಿ ವಹಿವಾಟನ್ನು ಟೆಂಪ್ಲೇಟ್ ಆಗಿ ಉಳಿಸಬಹುದು (ಮರುಕಳಿಸುವ ಪಾವತಿಗಳಿಗೆ ಉಪಯುಕ್ತವಾಗಿದೆ). 'ಅಪ್ರೂವ್ ಓನ್' ಹಕ್ಕುಗಳನ್ನು ಹೊಂದಿರುವ ಬಳಕೆದಾರರು ತಕ್ಷಣವೇ ವಹಿವಾಟನ್ನು ಅನುಮೋದಿಸಬಹುದು ಮತ್ತು ಸಲ್ಲಿಸಬಹುದು.

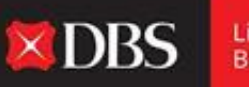

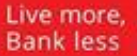

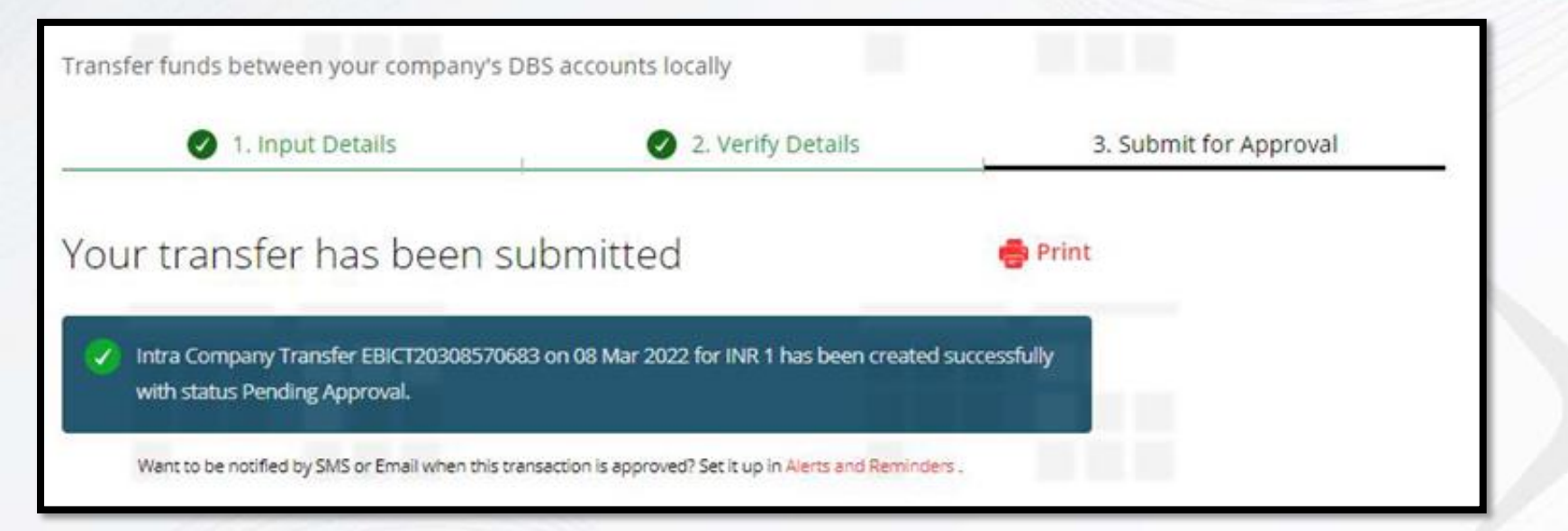

ವಹಿವಾಟಿನ ಸಲ್ಲಿಕೆಯ ನಂತರ, ಬಳಕೆದಾರರು ರಚಿಸಿದ ರೆಫರೆನ್ಸ್ ಸಂಖ್ಯೆಯನ್ನು ಬಳಸಿಕೊಂಡು ಅದರ ಸ್ಥಿತಿಯನ್ನು ಟ್ರ್ಯಾಕ್ ಮಾಡಬಹುದು.

## ಪೇರೋಲ್ /ಬಲ್ಕ್ ಪಾವತಿಗಳಿಗಾಗಿ ಹಂತ-ಹಂತದ ಮಾರ್ಗದರ್ಶಿ

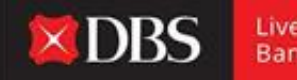

Live more, Bank less

ಪಾವತಿ ಮತ್ತು ವರ್ಗಾವಣೆ ಮೆನುವಿನಲ್ಲಿ ಪೇ ರೋಲ್/ಬಲ್ಕ್ ಆಯ್ಕೆಯನ್ನು ಆಯ್ಕೆ ಮಾಡಿದ ನಂತರ, ಪೇ ರೋಲ್ /ಬಲ್ಕ್ ಪಾವತಿಗಳನ್ನು DBS IDEAL ಮೂಲಕ ಮಾಡಬಹುದಾಗಿದೆ.

| Payroll               |             |                   |                        |  |
|-----------------------|-------------|-------------------|------------------------|--|
| Pay salary to multipl | e employees |                   |                        |  |
| 1. Inpu               | it Details  | 2. Verify Details | 3. Submit for Approval |  |
| Step 1: Paym          | ent from    |                   |                        |  |
| Account               | Select      |                   | ~                      |  |
|                       |             |                   |                        |  |

ಹಂತ 1 ರಲ್ಲಿ, ಪಾವತಿಸುವವರು/ಬಳಕೆದಾರರು ಸಂಬಳ/ಪಾವತಿಗಳನ್ನು ಡೆಬಿಟ್ ಮಾಡುವ ಖಾತೆಯನ್ನು ಆಯ್ಕೆ ಮಾಡಬೆ(ಕಾಗುತ್ತದೆ.

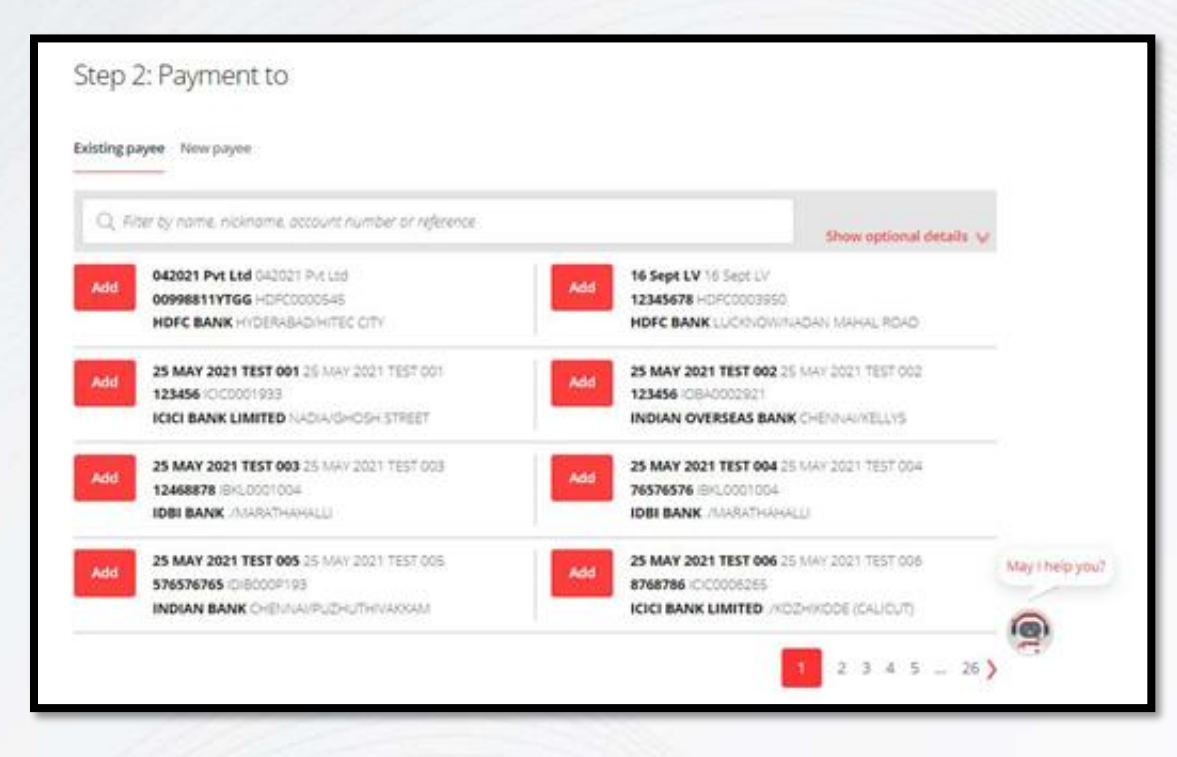

ಹಂತ 2 ರಲ್ಲಿ, ಪಾವತಿಸುವವರು ಬಹು ಸ್ವೀಕೃತಿದಾರರನ್ನು ಆಯ್ಕೆ ಮಾಡಬಹುದು ಮತ್ತು ಲಭ್ಯವಿರುವ ಆಯ್ಕೆಯನ್ನು ಕ್ಲಿಕ್ ಮಾಡುವ ಮೂಲಕ 'ಹೊಸ ಸ್ವೀಕೃತಿದಾರ' ರನ್ನು ಕೂಡ ಸೇರಿಸಬಹುದು.

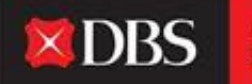

Live more, Bank less

|                    | Allowed characters:<br>• Letters (a-z), Numbers (0-9)<br>• Special characters (7-2), +-<br>• Up to 7 Chinese characters |                                                                           |
|--------------------|----------------------------------------------------------------------------------------------------|---------------------------------------------------------------------------|
| Payee name         |                                                                                                    | Please enter the actual<br>account name of the<br>beneficiary, as it is a |
|                    | 35 characters left                                                                                                    | requirement.                                                              |
| Payee bank ID      | Enter Bank ID Or Search for bank by name and cityl                                                                      | district.                                                                 |
|                    | Type bank (D or bank name to start search                                                                               | Q. Find bank ID                                                           |
|                    | Can't find the bank?Enter details manually 💙                                                                            |                                                                           |
| Payee bank account |                                                                                                    | Alphanumeric<br>characters only                                           |
|                    | 35 characters left                                                                                                    |                                                                           |
| Save payee         | 📋 Save this payee's details for future use.                                                                             |                                                                           |
|                    |                                                                                                    |                                                                           |

**X**DBS

Live more, Bank less

ಹಂತ 2 ರಲ್ಲಿ, ಪಾವತಿಸುವವರು ಬಹು ಸ್ವೀಕೃತಿದಾರರನ್ನು ಆಯ್ಕೆ ಮಾಡಬಹುದು ಮತ್ತು ಲಭ್ಯವಿರುವ ಆಯ್ಕೆಯನ್ನು ಕ್ಲಿಕ್ ಮಾಡುವ ಮೂಲಕ 'ಹೊಸ ಸ್ವೀಕೃತಿದಾರ' ರನ್ನು ಕೂಡ ಸೇರಿಸಬಹುದು.

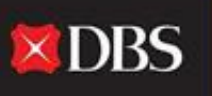

ಹೊಸ ಸ್ಟೀಕೃತಿದಾರರನ್ನು ಸೇರಿಸಲು, ಈ ಕೆಳಗಿನ ಕ್ಷೇತ್ರಗಳನ್ನು ಭರ್ತಿ ಮಾಡಬೇಕು: ಸ್ವೀಕೃತಿದಾರರ ಹೆಸರು

ಸ್ವೀಕೃತಿದಾರರ ಬ್ಯಾಂಕ್ ಐಡಿ ('ಫೈಂಡ್ ಬ್ಯಾಂಕ್ ಐಡಿ' ಕ್ಲಿಕ್ ಮಾಡುವ ಮೂಲಕ ಹುಡುಕಬಹುದು) ಸ್ವೀಕೃತಿದಾರರ ಬ್ಯಾಂಕ್ ಖಾತೆಸಂಖ್ಯೆ ಭವಿಷ್ಯದ ಬಳಕೆಗಾಗಿ 'ಸೇವ್ ದಿಸ್ ಪೇಯಿ ಡಿಟೇಲ್ಸ್' ಕ್ಲಿಕ್ ಮಾಡಿ(ಐಚ್ಮಿಕ)

|                              | Allowed characters:<br>• Letters (a-z), Numbers (0-9)<br>• Special characters /-?(),, +-<br>• Up to 7 Chinese characters |                                                                           |
|------------------------------|----------------------------------------------------------------------------------------------------|---------------------------------------------------------------------------|
| Payee name                   |                                                                                                    | Please enter the actual<br>account name of the<br>beneficiary, as it is a |
|                              | 35 characters left                                                                                                    | regulatory<br>requirement.                                                |
| Payee bank ID                | Enter Bank ID or Search for bank by name and city/                                                                       | district.                                                                 |
|                              | Type bank ID or bank name to start search                                                                                | Q Find bank ID                                                            |
|                              | Can't find the bank?Enter details manually 😽                                                                             |                                                                           |
| Payee bank account<br>number |                                                                                                    | Alphanumeric<br>characters only                                           |
|                              | 35 characters left                                                                                                    |                                                                           |
| Save navee                   | Save this payee's details for future use.                                                                                |                                                                           |

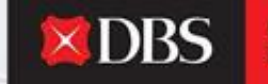

ಸ್ವೀಕರಿಸುವವರನ್ನು ಆಯ್ಕೆ ಮಾಡಿದ ನಂತರ, ಪ್ರತಿ ಸ್ವೀಕರಿಸುವವರಿಗೆ ಮೊತ್ತವನ್ನು ಪಾವತಿಸುವವರು ನಮೂದಿಸಬೇಕು. ಪಾವತಿಸುವವರು ಪ್ರತಿ ಸ್ವೀಕೃತದಾರರಿಗೆ ತಮ್ಮದೇ ಆದ/ಅನನ್ಯ ರೆಫರೆನ್ಸ್ ಸಂಖ್ಯೆ ಹೊಂದಿಸಬಹುದು (ಐಚ್ಛಿಕ).

| Added payees                                                    | Q. Filter by nome nicknor                            | ne or account number           |                    |
|-----------------------------------------------------------------|------------------------------------------------------|--------------------------------|--------------------|
| Payee/Nickname:<br>25 MAY 2021 TEST 005<br>25 MAY 2021 TEST 005 | Bank/SWIFT BIC:<br>INDIAN BANK<br>IDIB000P193        | Account number:<br>576576765   |                    |
| Amount (INR)                                                    | Transaction code                                     | Reference for payee(optional): |                    |
|                                                                 | 22 - Salary Credit                                   |                                |                    |
| Show optional details 👽                                         |                                                      |                                | 16 characters left |
| Payee/Nickname:<br>25 MAY 2021 TEST 003<br>25 MAY 2021 TEST 003 | Bank/SWIFT BIC:<br>IDBI BANK<br>IBKI,0001004         | Account number:<br>12468878    |                    |
| Amount (INR)                                                    | Transaction code                                     | Reference for payee(optional): |                    |
|                                                                 | 22 - Salary Credit                                   |                                |                    |
| Show optional details 👽                                         |                                                      |                                | 16 characters left |
| Payee/Nickname:<br>25 MAY 2021 TEST 001<br>25 MAY 2021 TEST 001 | Bank/SWIFT BIC:<br>ICICI BANK LIMITED<br>ICIC0001933 | Account number:<br>123456      |                    |
| Amount (INR)                                                    | Transaction code                                     | Reference for payee(optional): |                    |
|                                                                 | 22 - Salary Credit                                   |                                |                    |

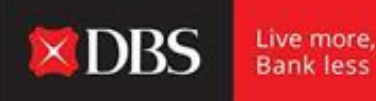

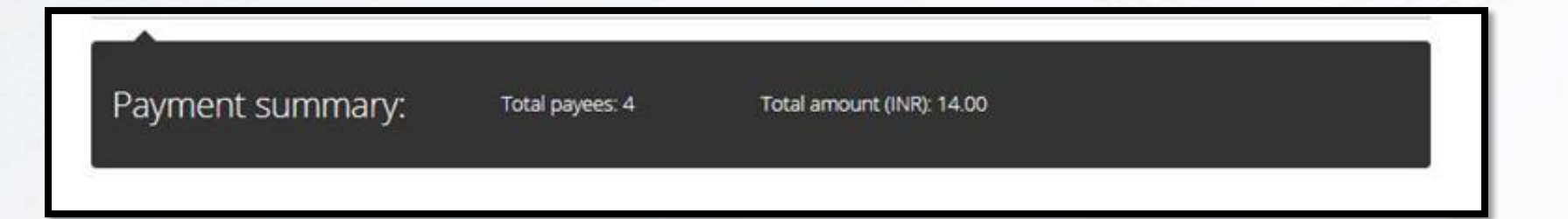

ಎಲ್ಲಾ ಸ್ವೀಕೃತಿದಾರರ ಮೊತ್ತವನ್ನು ನಮೂದಿಸಿದ ನಂತರ, ಒಟ್ಟು ಸ್ವೀಕೃತಿದಾರರು ಮತ್ತು ಪಾವತಿಸಿದ ಒಟ್ಟು ಮೊತ್ತವನ್ನು ಹೈಲೈಟ್ ಮಾಡುವ ಪಾವತಿ ಸಾರಾಂಶವನ್ನು ಪಾವತಿದಾರರಿಗೆ ಪ್ರದರ್ಶಿಸಲಾಗುತ್ತದೆ.

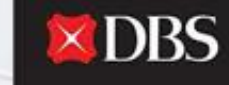

ಹಂತ 3 ರಲ್ಲಿ, ಪಾವತಿಸುವವರು ಪಾವತಿಗೆ ದಿನಾಂಕವನ್ನು ಆಯ್ಕೆ ಮಾಡಬೇಕು. ಇದಕ್ಕಾಗಿ, ಆರಂಭಿಕ ದಿನಾಂಕವನ್ನು ಆಯ್ಕೆ ಮಾಡಬಹುದು ಅಥವಾ ಭವಿಷ್ಯದ ಪಾವತಿಯನ್ನು 'ಚೂಜ್ ಡೇಟ್' ಆಯ್ಕೆಯನ್ನು ಆರಿಸುವ ಮೂಲಕ ನಿಗದಿಪಡಿಸಬಹುದು.

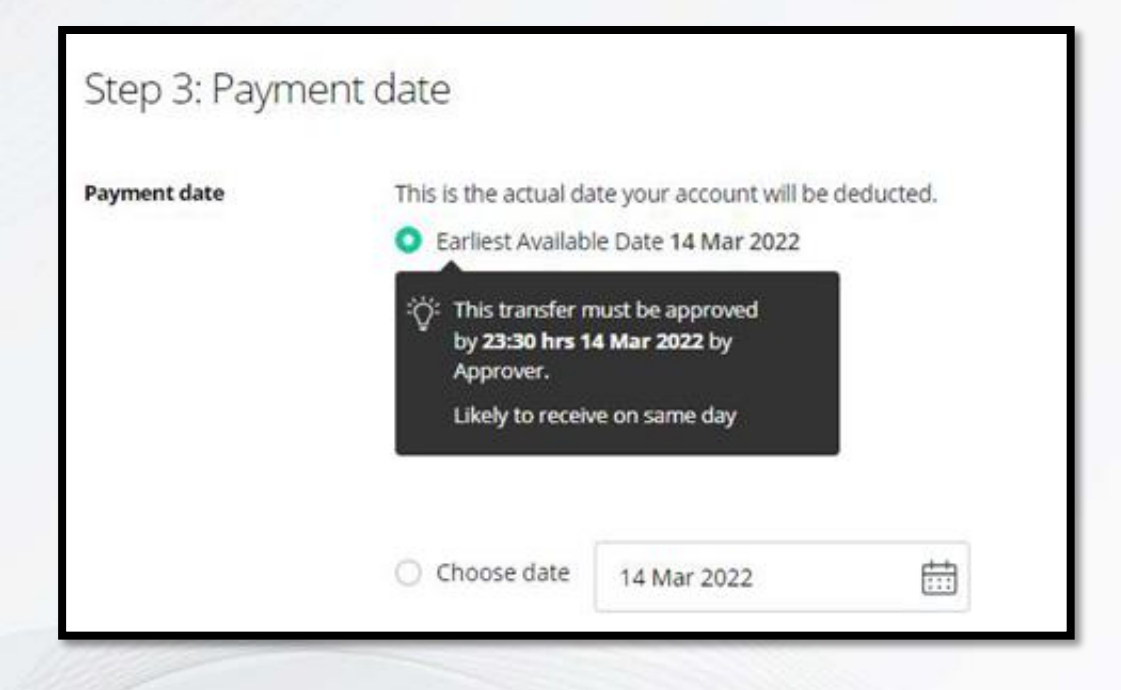

#### ಹಂತ 4 ರಲ್ಲಿ, ಇಂಟರನಲ್ ರೆಫರೆನ್ಸ್/ಬ್ಯಾಚ್ ಐಡಿ ರಚನೆಗೆ ಸಂಬಂಧಿಸಿದ ಐಚ್ಮಿಕ ಕ್ಷೇತ್ರಗಳು ತಯಾರಕರಿಗೆ ಲಭ್ಯವಿವೆ.

| Internal reference<br>(optional): | Add your own reference for this payroll payment     | We will assign a reference if this field is |  |
|-----------------------------------|-----------------------------------------------------|---------------------------------------------|--|
|                                   | 16 characters left                                  | self ordering.                              |  |
| atch ID                           | Track the progress of your payroll payment using th | is 5-digit number.                          |  |
| (optional):                       |                                                     | We will assign a batch                      |  |
| poonal):                          |                                                     | ID if this field is left                    |  |
| poonait                           | 0/5                                                 | blank.                                      |  |
| optionali                         | 0/5                                                 | iD ir this neid is left<br>blank.           |  |

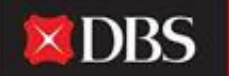

Live more, Bank less ಹಂತ 4 ರ ನಂತರ, ಪಾವತಿಸುವವರು ಪಾವತಿಯನ್ನು ಡ್ರಾಫ್ಟ್ ಆಗಿ ಉಳಿಸಬಹುದು ಅಥವಾ ಸಾರಾಂಶ ಪುಟಕ್ಕೆ ಮುಂದುವರಿಯಲು 'ನೆಕ್ಸ್ತ್' ಕ್ಲಿಕ್ ಮಾಡಬೇಕು.'ವೇರಿಫೈ ಡಿಟೇಲ್ಸ್' ಪುಟವು ಆರಂಭಿಸಲಾಗುತ್ತಿರುವ ವಹಿವಾಟುಗಳ ವಿವರವಾದ ಸಾರಾಂಶವನ್ನು ಒದಗಿಸುತ್ತದೆ. ಪಾವತಿಸುವವರು ವಿವರಗಳನ್ನು ಪರಿಶೀಲಿಸಬಹುದು ಮತ್ತು ಮುಂದಿನ ಹಂತಕ್ಕೆ ಮುಂದುವರಿಯಬಹುದು.

| 1. Input De                   | tails 2. Verify Details                                                  | 3. Submit for Approval |
|-------------------------------|--------------------------------------------------------------------------|------------------------|
| Preview payroll               | payment                                                                  | P Edit                 |
| From                          | 811210068235 (INR)<br>IDA- GTS CASH - IDEAL TEST ACCOUNT                 |                        |
| Effective Available Balance   | 0.00 (INR)                                                               |                        |
| Payment Type                  | India Payroll                                                            |                        |
| Your account will be deducted | INR 14.00                                                                |                        |
| Payment date                  | 14 Mar 2022<br>This transfer must be approved by 23:30 hrs 14 Mar 2022 b | y Approver.            |

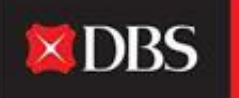

Live more, Bank less

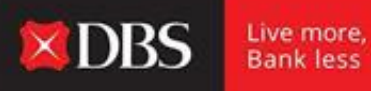

ಪೇ ರೋಲ್/ಬಲ್ಕ್ ಪಾವತಿಯನ್ನು ಸಲ್ಲಿಸುವಾಗ, ಪಾವತಿಸುವವರು ಪಾವತಿಯನ್ನು ಟೆಂಪ್ಲೇಟ್ ಆಗಿ ಉಳಿಸುವ ಆಯ್ಕೆಯನ್ನು ಆರಿಸಿಕೊಳ್ಳಬಹುದು (ಐಚ್ಛಿಕ).

| Save as template | Save this payment as a template for future use |        |        |
|------------------|------------------------------------------------|--------|--------|
|                  |                                                | Cancel | Submit |
|                  |                                                |        |        |

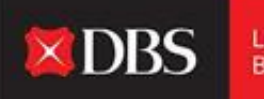

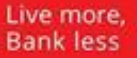

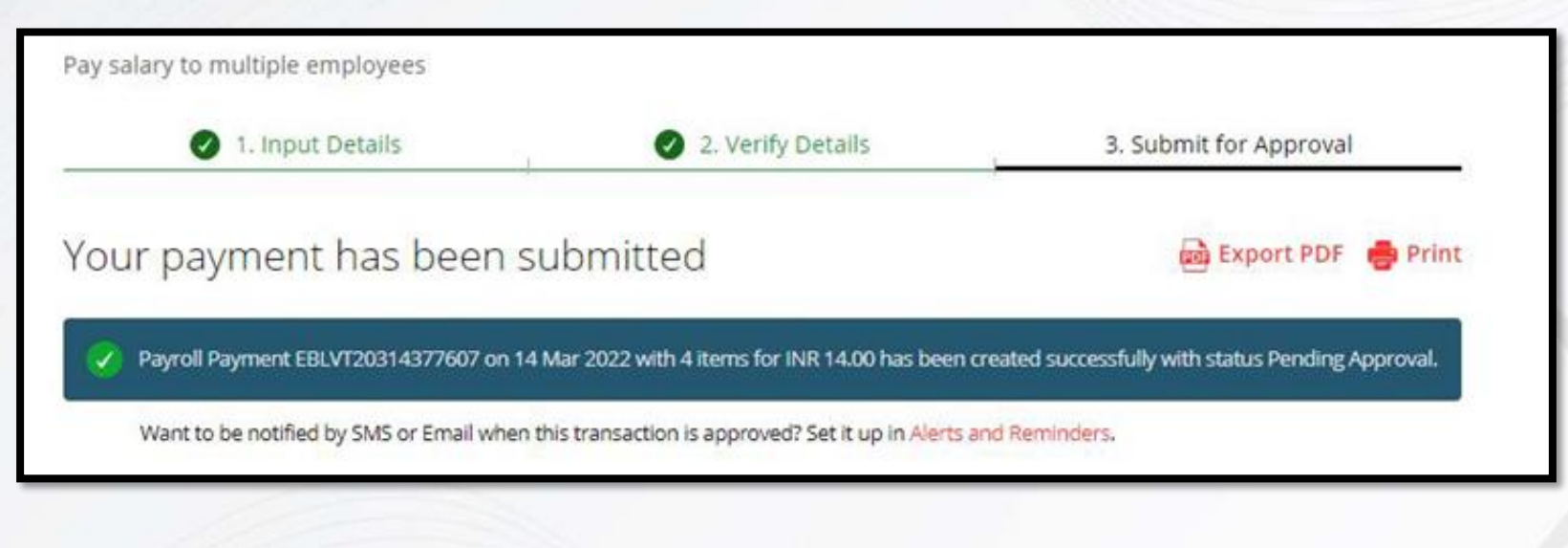

ಪಾವತಿಯನ್ನು ಸಲ್ಲಿಸಿದ ನಂತರ ಬಳಕೆದಾರರು ರಚಿಸಿದ ರೆಫರೆನ್ಸ್ ಸಂಖ್ಯೆಯನ್ನು ಬಳಸಿಕೊಂಡು ವಹಿವಾಟಿನ ಸ್ಥಿತಿಯನ್ನು ಟ್ರ್ಯಾಕ್ ಮಾಡಬಹುದು.

ನಿರ್ದಿಷ್ಟ ವಹಿವಾಟಿಗೆ ಎಚ್ಚರಿಕೆಗಳು ಮತ್ತು ಜ್ಞಾಪನೆಗಳನ್ನು ಸಹ ಹೊಂದಿಸಬಹುದು.

### ಚೆಕ್ ಪಾವತಿಗಾಗಿ ಹಂತ-ಹಂತದ ಮಾರ್ಗದರ್ಶಿ

ಪಾವತಿ ಮತ್ತು ವರ್ಗಾವಣೆ ಮೆನುವಿನಲ್ಲಿರುವ ಆಯ್ಕೆಯನ್ನು ಆರಿಸುವ ಮೂಲಕ ಬಳಕೆದಾರ/ಪಾವತಿಸುವವರು IDEAL ಪ್ಲಾಟ್ಫಾರ್ಮ್ನಿಂದ ಚೆಕ್ ಪಾವತಿಗಳನ್ನು ಪ್ರಾರಂಭಿಸಬಹುದು.

| Cheque F | ayments                                |                                                             |                   |                        |  |
|----------|----------------------------------------|-------------------------------------------------------------|-------------------|------------------------|--|
|          | Use this page to crea                  | te a Cheque payment                                         |                   |                        |  |
|          | 1. Inpu                                | t Details                                                   | 2. Verify Details | 3. Submit for Approval |  |
|          | Step 1: Paym<br>Account<br>Cheque Type | ent from<br>Select<br>O Corporate Chequ<br>O Cheque Express | e                 | ×                      |  |

ಹಂತ 1 - ಬಳಕೆದಾರರು ಡೆಬಿಟ್ ಖಾತೆಯನ್ನು ಆಯ್ಕೆ ಮಾಡಬೇಕು. ಹೆಚ್ಚುವರಿಯಾಗಿ, ಬಳಕೆದಾರರು ಚೆಕ್ ಪ್ರಕಾರವನ್ನು ಆಯ್ಕೆ ಮಾಡಬೇಕು (ಕಾರ್ಪೊರೇಟ್ ಚೆಕ್/ಚೆಕ್ ಎಕ್ಸ್ ಪ್ರೆಸ್).

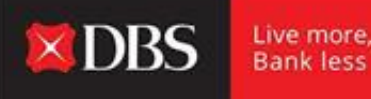

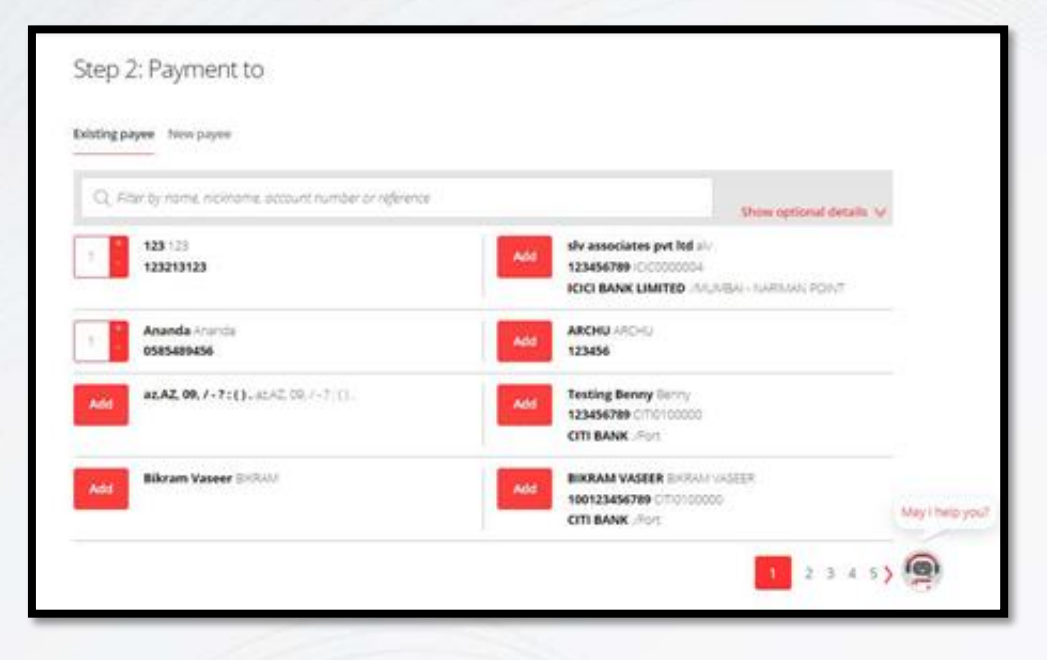

ಹಂತ 2 ರಲ್ಲಿ, ಬಳಕೆದಾರರು/ಪಾವತಿಸುವವರು ಸ್ವೀಕರಿಸುವವರನ್ನು ಆಯ್ಕೆ ಮಾಡಬೇಕು. ಬಹು ಸ್ವೀಕೃತದಾರರನ್ನು ಸಹ ಆಯ್ಕೆ ಮಾಡಬಹುದು.

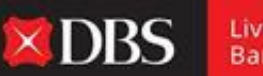

Live more, Bank less

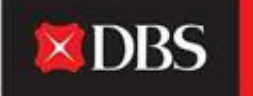

ಸ್ವೀಕರಿಸುವವರನ್ನು ಆಯ್ಕೆ ಮಾಡಿದ ನಂತರ ಮತ್ತು ಆಯಾ ಪಾವತಿಯ ಮೊತ್ತವನ್ನು ನಿರ್ದಿಷ್ಟಪಡಿಸಿದ ನಂತರ, ಪಾವತಿಯ ಸಾರಾಂಶವು ಒಟ್ಟು ಸ್ವೀಕರಿಸುವವರ ಸಂಖ್ಯೆ ಮತ್ತು ಒಟ್ಟು ಮೊತ್ತವನ್ನು ಹೈಲೈಟ್ ಮಾಡುತ್ತದೆ.

| Payment summary: | Total payees:2 | Total amount (INR): 2.00 |
|------------------|----------------|--------------------------|
|                  |                |                          |

ಹಂತ 3 ರಲ್ಲಿ, ಬಳಕೆದಾರ/ಪಾವತಿಸುವವರು ಪಾವತಿ ದಿನಾಂಕವನ್ನು ಆಯ್ಕೆ ಮಾಡಬೇಕು (ಮುಂದಿನ ದಿನಾಂಕವನ್ನು ಆಯ್ಕೆ ಮಾಡಬಹುದು ಅಥವಾ ಭವಿಷ್ಯದ ದಿನಾಂಕವನ್ನು ನಿಗದಿಪಡಿಸಬಹುದು).

| Payment date | This is the actual date your account will be deducted.                                                              |  |  |
|--------------|----------------------------------------------------------------------------------------------------|--|--|
|              | O Earliest Available Date 15 Mar 2022                                                                               |  |  |
|              | This transfer must be approved<br>by 15:00 hrs 15 Mar 2022 by<br>Approver.<br>Likely to receive in 2-3 working days |  |  |
|              |                                                                                                    |  |  |

| Step 4: Transa                    | ction references                               |                                             |                    |
|-----------------------------------|------------------------------------------------|---------------------------------------------|--------------------|
| Internal reference<br>(optional): | Add your own reference for this cheque payment | We will assign a reference if this field is |                    |
|                                   | 16 characters left                             | left blank.                                 |                    |
|                                   |                                                | Cancel                                      | Save as draft Next |

ಹಂತ 4 - ಬಳಕೆದಾರ/ಪಾವತಿಸುವವರು ಇಂಟರನಲ್ ರೆಫರೆನ್ಸಗಾಗಿ ವಹಿವಾಟಿಗೆ ರೆಫರನ್ಸ್ ನಿಯೋಜಿಸಬಹುದು (ಐಚ್ಛಿಕ).

ಹಂತ 4 ರ ನಂತರ, ಪಾವತಿಯನ್ನು ಡ್ರಾಫ್ಟ್ ಆಗಿ ಉಳಿಸಬಹುದು ಅಥವಾ ಮುಂದುವರೆಯಲು 'ನೆಕ್ಸ್ಟ್' ಕ್ಲಿಕ್ ಮಾಡಿ.

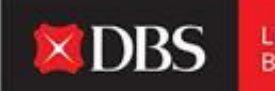

Live more, Bank less

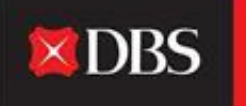

#### O 1. Input Details 2. Verify Details Preview your payments 1 80 From 811210068235 (INR) IDA- GTS CASH - IDEAL TEST ACCOUNT Effective Available Balance 0.00 (INR) Payment Type India Corporate Cheque Your account will be deducted INR 2.00 Payment date 15 Mar 2022 This transfer must be approved by 15:00 hrs 15 Mar 2022 by Approver. Save as template Save this payment as a template for future use Approve Approve now and submit immediately Cancel Submit

Use this page to create a Cheque payment

ವಿವರಗಳನ್ನು ನಮೂದಿಸಿದ ನಂತರ, ಬಳಕೆದಾರರು/ತಯಾರಕರು ಪರಿಶೀಲನೆ ವಿವರಗಳ ಪುಟದಲ್ಲಿ ಅದನ್ನು ಪರಿಶೀಲಿಸಬಹುದು. ಪಾವತಿಯನ್ನು ಟೆಂಪ್ಲೇಟ್ ಆಗಿ ಉಳಿಸಬಹುದು (ರಿಕರ್ರಿಂಗ್ (ಮರುಕಳಿಸುವ) ಪಾವತಿಗಳಿಗೆ ಉಪಯುಕ್ತ) 'ಅಪ್ರೂವ್ ಓನ್' ಹಕ್ಕುಗಳನ್ನು ಹೊಂದಿರುವ ಬಳಕೆದಾರರು ಏಕಕಾಲದಲ್ಲಿ ವಹಿವಾಟನ್ನು ಅನುಮೋದಿಸಬಹುದು ಮತ್ತು ಸಲ್ಲಿಸಬಹುದು.

ಪುಟದ ಅಂತ್ಯದಲ್ಲಿರುವ 'ಸಬಮಿಟ್' ಬಟನ್ ಅನ್ನು ಕ್ಲಿಕ್ ಮಾಡುವ ಮೂಲಕ ಬಳಕೆದಾರರು ಮುಂದುವರಿಯಬೇಕು.

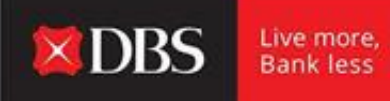

ಪಾವತಿಯ ಯಶಸ್ವಿ ಸಲ್ಲಿಕೆಯ ನಂತರ, IDEAL ಅದರ ಪ್ರಸ್ತುತ ಸ್ಥಿತಿಯೊಂದಿಗೆ ವಹಿವಾಟಿನ ಉಲ್ಲೇಖ ಸಂಖ್ಯೆಯನ್ನು ಪ್ರದರ್ಶಿಸುತ್ತದೆ.

| Your payment has been submitted                                                             | 📾 Export PDF 🛛 🛑 Print                     |
|---------------------------------------------------------------------------------------------|--------------------------------------------|
| Cheque Payment EBCCH20314080366 on 15 Mar 2022 with 2 items for INR 2.00 has been Approval. | n created successfully with status Pending |
| Want to be notified by SMS or Email when this transaction is approved? Set it up in Alerts  | and Reminders.                             |

ಕೆಳಗೆ 'ಫಿನಿಷ್' ಕ್ಲಿಕ್ ಮಾಡಿ.

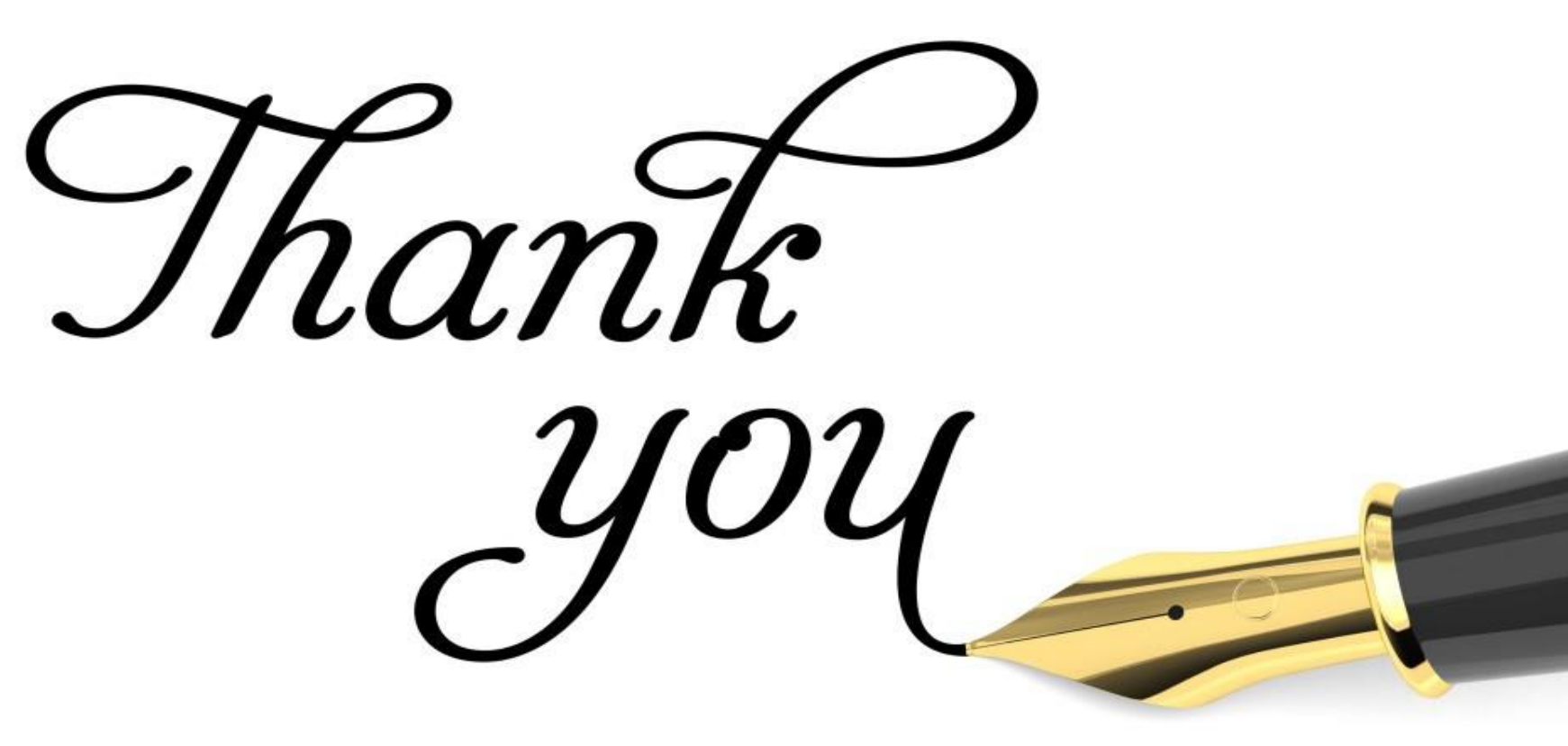